# 8 CC-LINK IE FIELD NETWORK BASIC COMMUNICATIONS

CC-Link IE Field Network Basic is an FA network using standard Ethernet. A function by which data is periodically exchanged among master stations and slave stations (cyclic transmission) using remote I/O signals and remote register. For details on CC-Link IE Field Network Basic, refer to the following.

CC-Link IE Field Network Basic Reference Manual

# 8.1 CC-Link IE Field Network Basic Configuration

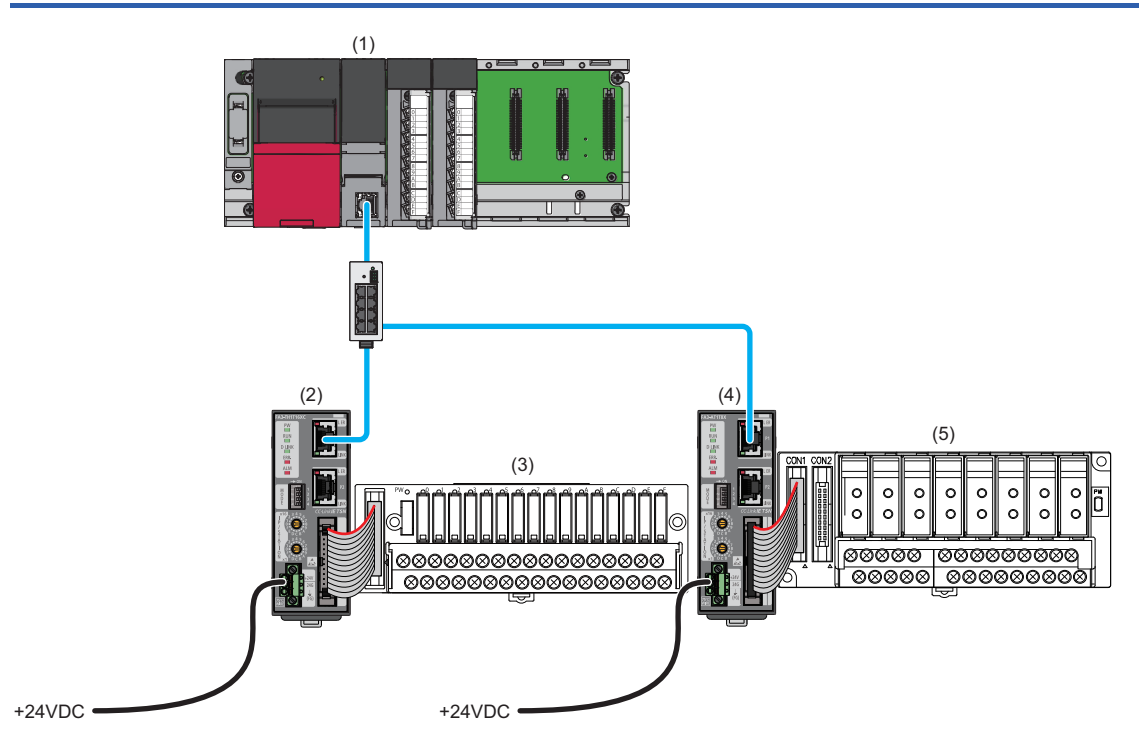

(1) Master station

(2), (4) Slave station (network interface module)

(3), (5) Converter (  $\fbox{Page 16}$  Connectable Devices)

For the system configuration for CC-Link IE Field Network Basic, refer to the following.

CC-Link IE Field Network Basic Reference Manual

#### Precautions

#### ■Network setting switches

Check that the switches are set as follows. (SP Page 77 Network mode setting)

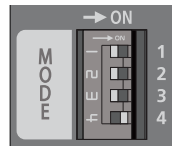

- Switch 1: Off
- Switch 2: Off
- Switch 3: OffSwitch 4: On

#### ■Wiring

Check that the Ethernet cable is connected to P1. (Do not use P2.)

# 8.2 Functions

This section describes the details on the functions only available in the CC-Link IE Field Network Basic system. For the common functions of the network interface modules available for CC-Link IE Field Network Basic, refer to the following.

Page 94 Function List

# **SLMP** communication function

In the CC-Link IE Field Network Basic system, an SLMP protocol can be used to configure the network.

For SLMP commands, refer to the following.

Page 241 Message Format

Point P

If SLMP command needs to be sent from the CPU module to network interface module, use the SP.SLMPSND instruction. For the SP.SLMPSND instruction, refer to the manual for respective series.

# 8.3 Parameter Setting

Set parameters for the network interface module using the engineering tool connected to the master station. A profile is required for each of the model names of the network interface modules to be used. (EP Page 15 Supported profile)

# Network configuration setting

This processing writes the network interface module parameters to the network interface module directly from the engineering tool of the master station. (The parameters are saved in the non-volatile memory.)

For how to set the network configuration, refer to the following.

CC-Link IE Field Network Basic Reference Manual

#### Operating procedure

- **1.** Open the "CC-Link IEF Basic Configuration" window in the engineering tool of the master station.
- [Navigation window] ⇒ [Parameter] ⇒ [CPU module model name] ⇒ [Module Parameter] ⇒ [Basic Settings] ⇒ [CC-Link IEF Basic Settings] ⇒ [Network Configuration Settings]. Double-click "Detail Setting".
- 2. Select the network interface module in "Module List" and drag and drop it to the list of stations or the network map.

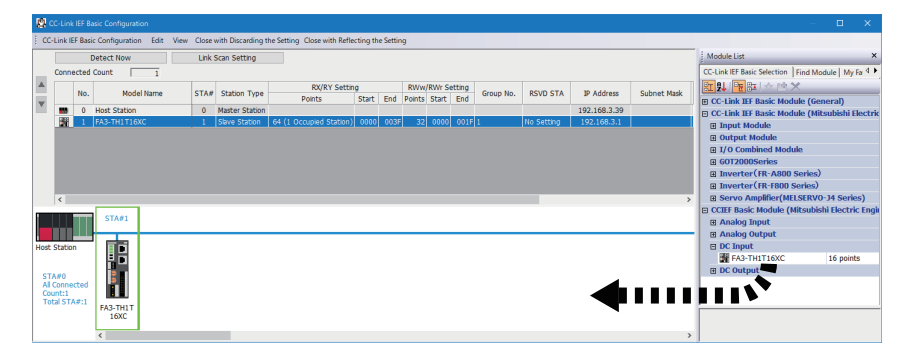

3. Set the IP address and subnet mask to the added network interface module.

| Items to be set for network interface module |                      | Setting details                                                                                                    |
|----------------------------------------------|----------------------|----------------------------------------------------------------------------------------------------|
| IP address                                   | First to third octet | Same value as the first to third octet of the IP address of master station                                                        |
| Fourth octet                                 |                      | Same as the value of IP address/station number setting switches of network interface module ( $\Join$ Page 78 IP address setting) |
| Subnet mask                                  |                      | 255.255.255.0 <sup>*1</sup>                                                                                                    |

- \*1 The subnet mask for automatic setting of the first to third octet of IP address is 255.255.255.0 (fixed). If the subnet mask needs to be set to the value other than 255.255.255.0, set the IP address and subnet mask manually. (SP Page 211 Setting IP addresses and subnet masks)
- **4.** Select the network interface module to set parameters for, and open the "Parameter Processing of Slave Station" window.
- C Right-click the network interface module. ⇒ [Online] ⇒ [Parameter Processing of Slave Station]
- **5.** Set "Method selection" in the "Parameter Processing of Slave Station" window to "Parameter write". ( Page 205 "Parameter Processing of Slave Station" window)

To save the parameter setting values in a CSV file, click the [Export] button.

To read the parameter setting values from a CSV file, click the [Import] button.

- 6. Click the [Execute] button to write the parameter to the network interface module.
- 7. Select [Close] to close the "Parameter Processing of Slave Station" window.
- 8. Click [Close with Reflecting the Setting] to close the "CC-Link IEF Basic Configuration" window.

**9.** Write the IP address and subnet mask set in the "CC-Link IEF Basic Configuration" window to the CPU module of the master station, and reset the CPU module or turn off and on the power supply.

[Online] ⇒ [Write to PLC]

#### Point P

- FA3-TH: The parameters are enabled right after the above procedure is complete.
- FA3-AT: The parameters are enabled by turning on Initial data setting request flag (RY9) after the above procedure is complete.

The data saved in the remote buffer memory is saved in the non-volatile memory either automatically or by turning on and off Initial data setting request flag (RY9). ( I Page 52 Saving data in the non-volatile memory)

#### Precautions

Even improper parameters are saved in the non-volatile memory. If the module is powered on or reset in this state, the improper parameters are read from the non-volatile memory and an error occurs. In that case, check the error code and take the corrective actions corresponding to the error code. ( Page 300 How to check an error/alarm)

# "Parameter Processing of Slave Station" window

This section shows the details on the "Parameter Processing of Slave Station" window to set parameters of the network interface module.

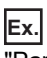

"Parameter Processing of Slave Station" window of the FA3-TH1T16XC

| rameter i    | Processing                                       | g of Slave Station                    |                 |           |                  |             |                 |           |                     |            |                  | > ×    |
|--------------|--------------------------------------------------|---------------------------------------|-----------------|-----------|------------------|-------------|-----------------|-----------|---------------------|------------|------------------|--------|
| arget Mod    | dule Inform                                      | ation: FA3-TH1T16XC<br>Station No.: 1 | :               |           |                  |             |                 |           |                     |            |                  | ^      |
|              |                                                  |                                       |                 |           |                  |             |                 |           |                     |            |                  | $\sim$ |
| ابت الريباني | laatiana.                                        |                                       |                 |           |                  |             |                 |           |                     |            |                  | _      |
| eurioù sei   | Parameter write Vite parameter to target module. |                                       |                 |           |                  |             |                 |           |                     |            |                  |        |
|              |                                                  |                                       |                 |           |                  |             |                 |           |                     |            |                  | $\sim$ |
| Parame       | eter Inform                                      | ation                                 |                 |           |                  |             |                 |           |                     |            |                  |        |
| Checke       | ed paramet                                       | ers are the targets of s              | elected proces  | sses.     |                  |             |                 |           |                     |            |                  |        |
|              | Select All                                       | Cancel All Se                         | elections       |           |                  |             |                 |           |                     |            |                  |        |
| N            | Name                                             |                                       | Initial Value   | Unit      | Read Value       | Unit        | Write Value     | Unit      | Setting Range       | Descriptio | n                | ^      |
|              | Input res                                        | ponse time setting                    | 1               | ms        |                  | ms          |                 | ms        |                     | By settin  | g the time until |        |
|              | Relay ON                                         | count function                        |                 |           |                  |             |                 |           |                     | Enable /   | disable the rela |        |
|              | X0 rela                                          | ay ON count valid / in                | Disable         |           |                  |             |                 |           |                     | Enable /   | disable the rela |        |
|              | X0 rela                                          | ay ON frequency thre                  | . 0             | Count     |                  | Count       |                 | Count     | 0 to 4294967295     | Set the t  | hreshold value   |        |
|              | - X1 rela                                        | ay ON count valid / in                | Disable         |           |                  |             |                 |           |                     | Enable /   | disable the rela |        |
|              | - X1 rela                                        | ay ON frequency thre                  | . 0             | Count     |                  | Count       |                 | Count     | 0 to 4294967295     | Set the t  | hreshold value   |        |
|              | X2 rela                                          | ay ON count valid / in                | Disable         |           |                  |             |                 |           |                     | Enable /   | disable the rela |        |
|              | X2 rela                                          | ay ON frequency thre                  | . 0             | Count     |                  | Count       |                 | Count     | 0 to 4294967295     | Set the t  | hreshold value   |        |
|              | X3 rela                                          | ay ON count valid / in                | Disable         |           |                  |             |                 |           |                     | Enable /   | disable the rela |        |
|              | ¥3 reb                                           | av ON frequency thre                  | 0               | Count     |                  | Count       |                 | Count     | 0 to 4294967295     | Set the t  | hreshold value:  | ~      |
| <            |                                                  |                                       |                 |           |                  |             |                 |           |                     |            | >                |        |
|              |                                                  |                                       |                 |           |                  |             |                 |           |                     |            |                  |        |
|              | Clea                                             | r All "Read Value"                    |                 |           | Clear All "Write | Value"      |                 |           |                     |            |                  |        |
|              |                                                  |                                       |                 |           |                  |             |                 |           |                     |            |                  |        |
| Proces       | ss Option                                        |                                       |                 |           |                  |             |                 |           |                     |            |                  |        |
|              |                                                  |                                       |                 |           |                  |             |                 |           |                     |            |                  |        |
|              |                                                  |                                       |                 |           |                  |             |                 |           |                     |            |                  |        |
|              |                                                  |                                       |                 | Iner      | e is no option i | n the sele  | cted process.   |           |                     |            |                  |        |
|              |                                                  |                                       |                 |           |                  |             |                 |           |                     |            |                  |        |
|              |                                                  |                                       |                 |           |                  |             |                 |           |                     |            |                  |        |
| - Proce      | ess is execu                                     | ted to a module of "Tar               | aet Module Inf  | formation |                  |             |                 |           |                     |            |                  | ~      |
| - The d      | device is acc                                    | essed by using "the cu                | rrent connectio | on destin | ation". Please ( | check if th | ere is any prot | olem with | the connection dest | ination.   |                  |        |
| - For in     | nformation of                                    | on items not displayed o              | n the screen,   | please re | fer to the Ope   | rating Ma   | nual.           |           |                     |            |                  |        |
|              |                                                  |                                       |                 |           |                  |             |                 |           |                     |            |                  |        |
|              |                                                  |                                       |                 |           |                  |             |                 |           |                     |            |                  | ~      |
|              |                                                  |                                       |                 |           |                  |             |                 |           |                     |            | Execute          |        |
|              | Import                                           |                                       | Export          |           | 1                |             |                 |           |                     |            | Close            |        |
|              | importa                                          |                                       | export          |           |                  |             |                 |           |                     |            | Ciuse            |        |

#### FA3-TH1T16XC, FA3-TH1M16XC

| Item                                     |                                                      | Description                                                                                                    | Setting range                                                                                                    | Reference                                              |
|------------------------------------------|------------------------------------------------------|----------------------------------------------------------------------------------------------------|----------------------------------------------------------------------------------------------------|--------------------------------------------------------|
| Input response time setting              |                                                      | Prevents an incorrect input due to noise by<br>setting the response time required for the<br>module to recognize an actual input as the<br>X signal.                                                                | <ul> <li>0ms</li> <li>0.2ms</li> <li>1ms (default)</li> <li>1.5ms</li> <li>5ms</li> <li>10ms</li> <li>20ms</li> <li>70ms</li> </ul> | SP Page 114 Input<br>response time setting<br>function |
| Relay ON count threshold setting         | X□ relay ON count threshold<br>valid/invalid setting | Sets whether the relay ON count of the maintenance alarm function is valid or invalid.                                                                                                    | • Invalid (default)<br>• Valid                                                                                                    | CF Page 110 Relay ON<br>count threshold (FA3-<br>TH)   |
|                                          | X□ relay ON count threshold<br>setting               | Sets the threshold of relay ON count of the<br>maintenance alarm function. When Relay<br>ON count threshold valid/invalid setting<br>(4120H) is enabled, this threshold is<br>compared with the count value.        | 0 to 4294967295<br>(Default: 0)                                                                                                    |                                                        |
| Elapsed operation time threshold setting |                                                      | This area is used to set the threshold of the<br>elapsed operation time of the maintenance<br>alarm function. Note that, when the setting<br>value is 0, an alarm for the elapsed<br>operation time does not occur. | 0 to 4294967295<br>(Default: 0)                                                                                                    | Page 110 Elapsed operation time threshold              |

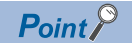

As the command execution of slave station is not supported in the CC-Link IE Field Network Basic system, data cannot be read/written from/to the remote buffer memory areas using the engineering tool.

To access the following data, use the SP.SLMPSND instruction. ( Page 202 SLMP communication function)

- 🖙 Page 55 IP address at next startup setting (0000H, 0001H)
- ☞ Page 56 X□ relay ON count (3B60H to 3B61H, ..., 3B7EH to 3B7FH)
- 🖙 Page 56 Elapsed operation time (3B80H, 3B81H)
- 🖙 Page 56 Parameter area initialization command (4002H)
- 🖙 Page 57 Parameter area initialization completed (4003H)
- 🖙 Page 57 Relay ON count reset flag (4121H)
- 🖙 Page 57 Elapsed operation time reset flag (4124H)
- 🖙 Page 57 Operation start date reset flag (4125H)

To clear an error, turn on and off Error clear request flag (RWw0.b10). ( F Page 40 Module operation area (RWw0))

The error history cannot be cleared.

#### FA3-TH1T16Y, FA3-TH1T16YE, FA3-TH1M16Y, FA3-TH1M16YE

| Item                                     |                                                   | Description                                                                                                    | Setting range                   | Reference                                           |
|------------------------------------------|---------------------------------------------------|----------------------------------------------------------------------------------------------------|---------------------------------|-----------------------------------------------------|
| Output HOLD/CLEAR setting                |                                                   | Set whether to hold or clear the last output<br>value for the case when the I/O module is<br>disconnected from data link, when the CPU<br>module operating status is STOP or<br>RESET, or when the CPU module<br>operation is suspended by an error. | • CLEAR (default)<br>• HOLD     | Page 115 Output<br>HOLD/CLEAR setting<br>function   |
| Relay ON count<br>threshold setting      | Y□ relay ON count threshold valid/invalid setting | Sets whether the relay ON count of the maintenance alarm function is valid or invalid.                                                                                                    | • Invalid (default)<br>• Valid  | ☞ Page 110 Relay ON<br>count threshold (FA3-<br>TH) |
|                                          | X□ relay ON count threshold<br>setting            | Sets the threshold of relay ON count of the<br>maintenance alarm function. When Relay<br>ON count threshold valid/invalid setting<br>(4120H) is enabled, this threshold is<br>compared with the count value.                                         | 0 to 4294967295<br>(Default: 0) |                                                     |
| Elapsed operation time threshold setting |                                                   | This area is used to set the threshold of the<br>elapsed operation time of the maintenance<br>alarm function. Note that, when the setting<br>value is 0, an alarm for the elapsed<br>operation time does not occur.                                  | 0 to 4294967295<br>(Default: 0) | Page 110 Elapsed operation time threshold           |

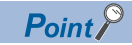

As the command execution of slave station is not supported in the CC-Link IE Field Network Basic system, data cannot be read/written from/to the remote buffer memory areas using the engineering tool. To access the following data, use the SP.SLMPSND instruction. (SP Page 202 SLMP communication function)

- 🖙 Page 55 IP address at next startup setting (0000H, 0001H)
- I Page 60 Y relay ON count (3B60H to 3B61H, ..., 3B7EH to 3B7FH)
- 🖙 Page 56 Elapsed operation time (3B80H, 3B81H)
- 🖙 Page 56 Parameter area initialization command (4002H)
- Series Page 57 Parameter area initialization completed (4003H)
- 🖙 Page 57 Relay ON count reset flag (4121H)
- 🖙 Page 57 Elapsed operation time reset flag (4124H)
- 🖙 Page 57 Operation start date reset flag (4125H)

To clear an error, turn on and off Error clear request flag (RWw0.b10). ( I Page 40 Module operation area (RWw0))

The error history cannot be cleared.

## FA3-AT1T8X, FA3-AT1M8X

| Item                                      |                                                  | Description                                                                                                    | Setting range                                                                                                    | Reference                                                 |  |  |
|-------------------------------------------|--------------------------------------------------|----------------------------------------------------------------------------------------------------|----------------------------------------------------------------------------------------------------|-----------------------------------------------------------|--|--|
| A/D conversion enable/<br>disable setting | CH□ A/D conversion<br>enable/disable setting     | Set whether to enable or disable A/D conversion for each channel.                                                                                                    | <ul> <li>Enable (default)</li> <li>Disable</li> </ul>                                                                                                    | CP Page 119 A/D<br>conversion enable/<br>disable function |  |  |
| Averaging process setting                 | CH⊟ Averaging process<br>setting                 | Set sampling processing or averaging processing for each channel.                                                                                                    | <ul> <li>Sampling processing<br/>(default)</li> <li>Time average</li> <li>Count average</li> <li>Moving average</li> </ul>                                        | Page 119 A/D conversion method                            |  |  |
|                                           | CH⊟ Time average/Count<br>average/Moving average | Set the time (for averaging), count (for<br>averaging), and moving average count for<br>each channel to which Averaging process<br>setting is specified.                                                            | <ul> <li>Time average: 2 to<br/>10000ms</li> <li>Count average: 4 to<br/>65000 times</li> <li>Moving average: 2 to<br/>128 times</li> <li>(Default: 0)</li> </ul> |                                                           |  |  |
| Input signal error<br>detection function  | CH⊡ Input signal error<br>detection setting      | Set the condition ("Disable"/"Input signal error detection") to detect an error.                                                                                                    | <ul> <li>Invalid (default)</li> <li>Input signal error detection</li> </ul>                                                                                       | Series Page 122 Input signal error detection function     |  |  |
| Warning output function (process alarm)   | CH□ Warning output setting                       | Set whether to enable or disable process alarm warning output for each channel.                                                                                                    | • Enable<br>• Disable (default)                                                                                                    | Series Page 124 Warning output function (process          |  |  |
|                                           | CH□ Process alarm upper<br>upper limit value     | Set any one of Process alarm upper upper limit value, Process alarm upper lower limit                                                                                                    | -32768 to 32767<br>(Default: 0)                                                                                                    | alarm)                                                    |  |  |
|                                           | CH□ Process alarm upper<br>lower limit value     | value, Process alarm lower upper limit<br>value, or Process alarm lower lower limit                                                                                                    | -32768 to 32767<br>(Default: 0)                                                                                                    |                                                           |  |  |
|                                           | CH□ Process alarm lower<br>upper limit value     | value.                                                                                                    | -32768 to 32767<br>(Default: 0)                                                                                                    |                                                           |  |  |
|                                           | CH□ Process alarm lower<br>lower limit value     |                                                                                                    | -32768 to 32767<br>(Default: 0)                                                                                                    |                                                           |  |  |
| Digital clipping function                 | CH□ Digital clipping enable/<br>disable setting  | This area is used to set whether to enable<br>or disable digital clipping for each channel.                                                                                                    | <ul><li>Invalid (default)</li><li>Valid</li></ul>                                                                                                    | ে Page 126 Digital<br>clipping function                   |  |  |
| Scaling function                          | CH□ Scaling enable/disable setting               | Set whether to enable or disable scaling for each channel.                                                                                                    | <ul><li>Invalid (default)</li><li>Enable</li></ul>                                                                                                    | ে Page 127 Scaling<br>function                            |  |  |
|                                           | CH□ Scaling upper limit value                    | This area is used to set the range of values to be scale-converted for each                                                                                                    | -32000 to 32000<br>(Default: 0)                                                                                                    |                                                           |  |  |
|                                           | CHD Scaling lower limit value                    | channel.                                                                                                    | -32000 to 32000<br>(Default: 0)                                                                                                    |                                                           |  |  |
| Logging cycle setting                     | CH□ Logging cycle unit setting                   | Set the unit to be used for setting the logging cycle.                                                                                                    | • ms: 1 to 32767<br>• s: 1 to 3600                                                                                                    | ে Page 106 Logging<br>function (FA3-AT)                   |  |  |
|                                           | CH□ Logging cycle setting                        | Set the logging cycle.                                                                                                    | 1 to 32767<br>(Default: 1)                                                                                                    |                                                           |  |  |
| Logging data setting                      | CH□ Logging data setting                         | Set whether a digital output value or scaling value is collected.                                                                                                    | <ul> <li>Digital output value<br/>(default)</li> <li>Scaling value</li> </ul>                                                                                     |                                                           |  |  |
| Elapsed operation time th                 | reshold setting                                  | This area is used to set the threshold of<br>the elapsed operation time of the<br>maintenance alarm function. Note that,<br>when the setting value is 0, an alarm for<br>the elapsed operation time does not occur. | 0 to 4294967295<br>(Default: 0)                                                                                                    | C Page 110 Elapsed<br>operation time threshold            |  |  |

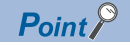

As the command execution of slave station is not supported in the CC-Link IE Field Network Basic system, data cannot be read/written from/to the remote buffer memory areas using the engineering tool. To access the following data, use the SP.SLMPSND instruction. (SP Page 202 SLMP communication function)

- 🖙 Page 55 IP address at next startup setting (0000H, 0001H)
- 🖙 Page 68 CH Maximum value/minimum value (0600H to 060FH)
- 🖙 Page 56 Elapsed operation time (3B80H, 3B81H)
- 🖙 Page 56 Parameter automatic setting status monitor (3B90H)
- 🖙 Page 56 Parameter area initialization command (4002H)
- 🖙 Page 57 Parameter area initialization completed (4003H)
- 🖙 Page 57 Elapsed operation time reset flag (4124H)
- 🖙 Page 57 Operation start date reset flag (4125H)

To clear an error, turn on and off either of the following signals.

- 🖙 Page 33 Error clear request flag (RYA)
- 🖙 Page 33 Initial data setting request flag (RY9)

The error history cannot be cleared.

#### FA3-AT1T8Y, FA3-AT1M8Y

| Item                                      |                                               | Description                                                                                                    | Setting range                                                                 | Reference                                                     |
|-------------------------------------------|-----------------------------------------------|----------------------------------------------------------------------------------------------------|-------------------------------------------------------------------------------|---------------------------------------------------------------|
| D/A conversion enable/<br>disable setting | CHD D/A conversion enable/<br>disable setting | Set whether to enable or disable D/A conversion for each channel.                                                                                                    | • Enable<br>• Disable (default)                                               | Series Page 134 D/A<br>conversion enable/<br>disable function |
| Analog output HOLD/<br>CLEAR setting      | CH⊟ Analog output HOLD/<br>CLEAR setting      | Set whether to hold or clear the last analog<br>value for the case when the module is<br>disconnected from data link, when the CPU<br>module operating status is STOP or<br>RESET, or when the CPU module<br>operation is suspended by an error. | • CLEAR (default)<br>• HOLD                                                   | C Page 135 Analog<br>output HOLD/CLEAR<br>setting function    |
| Warning output function                   | CH□ Warning output setting                    | Set whether to enable or disable warning output for each channel.                                                                                                    | • Enable<br>• Disable (default)                                               | Service Page 136 Warning<br>output function                   |
|                                           | CH□ Warning output upper<br>limit value       | Set the range of digital operation values to output a warning for each channel.                                                                                                    | -32768 to 32767<br>(Default: 0)                                               |                                                               |
|                                           | CH□ Warning output lower<br>limit value       |                                                                                                    | -32768 to 32767<br>(Default: 0)                                               |                                                               |
| Scaling function                          | CH□ Scaling enable/disable setting            | Set whether to enable or disable scaling for each channel.                                                                                                    | <ul><li>Invalid (default)</li><li>Enable</li></ul>                            | Page 138 Scaling function                                     |
|                                           | CH□ Scaling upper limit value                 | This area is used to set the range of values to be scale-converted for each channel.                                                                                                    | -32000 to 32000<br>(Default: 0)                                               |                                                               |
|                                           | CH□ Scaling lower limit value                 |                                                                                                    | -32000 to 32000<br>(Default: 0)                                               |                                                               |
| Logging data setting                      | CH□ Logging data setting                      | Set whether a digital input value or scaling value is collected.                                                                                                    | <ul> <li>Digital output value<br/>(default)</li> <li>Scaling value</li> </ul> | েল Page 106 Logging<br>function (FA3-AT)                      |
| Elapsed operation time th                 | reshold setting                               | This area is used to set the threshold of the<br>elapsed operation time of the maintenance<br>alarm function. Note that, when the setting<br>value is 0, an alarm for the elapsed<br>operation time does not occur.                              | 0 to 4294967295<br>(Default: 0)                                               | C Page 110 Elapsed<br>operation time threshold                |

Point P

As the command execution of slave station is not supported in the CC-Link IE Field Network Basic system, data cannot be read/written from/to the remote buffer memory areas using the engineering tool. To access the following data, use the SP.SLMPSND instruction. ( Page 202 SLMP communication

function)

- 🖙 Page 55 IP address at next startup setting (0000H, 0001H)
- 🖙 Page 56 Elapsed operation time (3B80H, 3B81H)
- 🖙 Page 56 Parameter automatic setting status monitor (3B90H)
- 🖙 Page 56 Parameter area initialization command (4002H)
- 🖙 Page 57 Parameter area initialization completed (4003H)
- 🖙 Page 57 Elapsed operation time reset flag (4124H)
- 🖙 Page 57 Operation start date reset flag (4125H)

To clear an error, turn on and off either of the following signals.

- S Page 37 Error clear request flag (RYA)
- 🖙 Page 37 Initial data setting request flag (RY9)

The error history cannot be cleared.

# Setting IP addresses and subnet masks

This section describes the setting procedure of IP addresses and subnet masks.

This setting is required when changing IP addresses and subnet masks to specific values. This setting is not required if these values need not be changed.

#### Setting procedure

- 1. Record the MAC address for network interface module.
- For details on the MAC address, refer to the following.

Page 318 Rating plate

- 2. Set the IP address/station number setting switches to 0.
- **3.** Connect the master station and network interface module, and power them on.
- 4. Open the "CC-Link IEF Basic Configuration" window in the engineering tool of the master station.
- (Navigation window] ⇒ [Parameter] ⇒ [CPU module model name] ⇒ [Module Parameter] ⇒ [Basic Settings] ⇒ [CC-Link IEF Basic Settings] ⇒ [Network Configuration Settings]. Double-click "Detail Setting".
- **5.** In the "CC-Link IEF Basic Configuration" window, click [Detect Now] to execute the automatic detection of connected device.

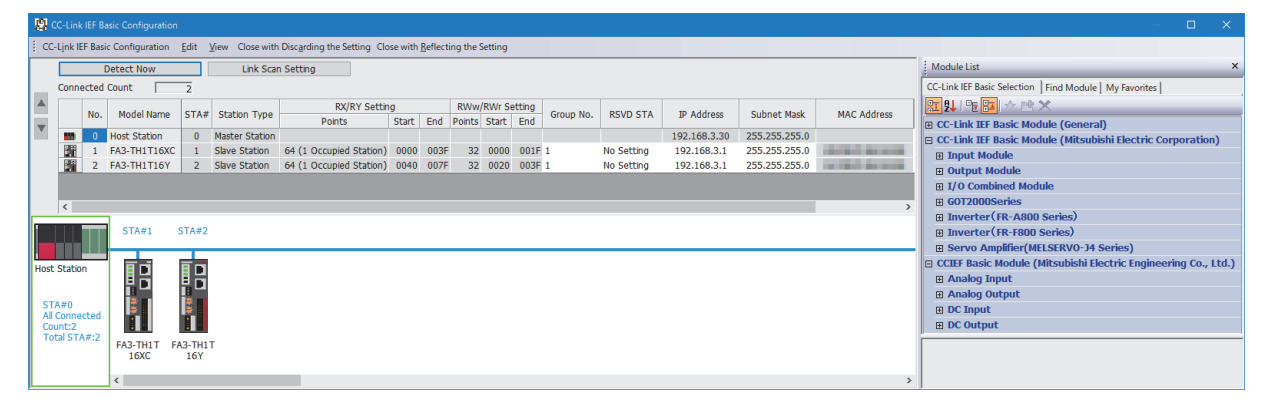

**6.** Select the target network interface module using the MAC address recorded in the step 1, and set an IP address and subnet mask.

|     |     | Mandal Manag | CT4.4 | Chables Trees  | RX/RY Settir            | g     |      | RWw    | /RWr Se | etting | Course Ma |            | TD Address   | Cube et Marile | Mag address |
|-----|-----|--------------|-------|----------------|-------------------------|-------|------|--------|---------|--------|-----------|------------|--------------|----------------|-------------|
|     | NO. | Model Name   | STA#  | Station Type   | Points                  | Start | End  | Points | Start   | End    | Group No. | KSVD STA   | IP Address   | Subnet Mask    | MAC Address |
| 850 | 0   | Host Station | 0     | Master Station |                         |       |      |        |         |        |           |            | 192.168.3.30 | 255.255.255.0  |             |
|     | 1   | FA3-TH1T16XC | 1     | Slave Station  | 64 (1 Occupied Station) | 0000  | 003F | 32     | 0000    | 001F   | 1         | No Setting | 192.168.3.1  | 255.255.255.0  | 100000-0000 |
|     | 2   | FA3-TH1T16Y  | 2     | Slave Station  | 64 (1 Occupied Station) | 0040  | 007F | 32     | 0020    | 003F   |           | No Setting | 192.168.3.2  | 255.255.255.0  |             |

**7.** Right-click the network interface module in which the setting is reflected, and select "Communication Setting Reflection of Slave Station".

(Online] ⇒ [Communication Setting Reflection of Slave Station]

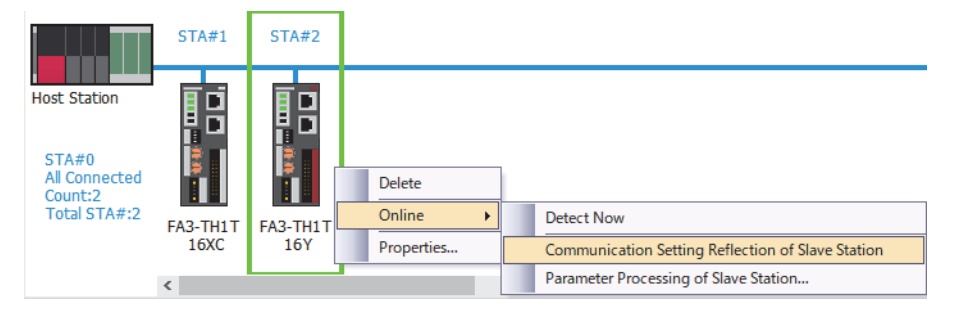

- 8. The network interface module restarts, and starts operation with the preset IP address and subnet mask.
- **9.** Write the IP address and subnet mask set in the "CC-Link IEF Basic Configuration" window to the CPU module of the master station, and reset the CPU module or turn off and on the power supply.

(Online) ⇒ [Write to PLC]

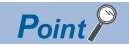

- Set the IP address in the range between 0.0.0.1 and 223.255.255.254.
- Set the subnet mask in the range between 192.0.0.0 and 255.255.255.252.
- If the IP address/station number setting switches are not set to 0, the setting is not reflected.
- Settings other than the IP address and subnet mask are not reflected.
- If "Communication Setting Reflection of Slave Station" is executed to a network interface module where the IP address/station number setting switches are set to a value other than 0, an error message is displayed.
- If the subnet mask is not set, only the setting of IP address is reflected.

# 8.4 Programming

This chapter describes the programming procedure for the network interface module and an example of program for writing and reading.

When applying the program example provided in this chapter to an actual system, ensure the applicability and confirm that it will not cause system control problems.

This section describes an example of program in which the GX Works3 is used. For the programs in which engineering tools other than GX Works3, refer to the user's manual for the master module to be used.

# **Programming precautions**

To create a cyclic transmission program, configure an interlock so that the process is executed while the cyclic transmission is normally performed between the master station and slave station.

#### Point P

For details on special relay (SM) and special register (SD), refer to descriptions of the remote device test in the following manual.

CC-Link IE Field Network Basic Reference Manual

#### Interlock program using labels

This section describes the interlock program using labels.

#### ■Module label

The following module labels are used.

| Module label                                      | Description                                        | Device                                              |                                                                           |          |
|---------------------------------------------------|----------------------------------------------------|-----------------------------------------------------|---------------------------------------------------------------------------|----------|
| MELSEC iQ-R                                       | MELSEC iQ-L                                        | MELSEC iQ-F                                         |                                                                           |          |
| RCPU.stSM.bSts_CyclicTransmission                 | LHCPU.stSM.bSts_CyclicTransmission                 | FX5CPU.stSM.bSts_CyclicTransmission                 | Cyclic<br>transmission<br>status                                          | SM1536   |
| RCPU.stSD.bnSts_CyclicTransmission<br>_Station[1] | LHCPU.stSD.bnSts_CyclicTransmission<br>_Station[1] | FX5CPU.stSD.bnSts_CyclicTransmission<br>_Station[1] | Cyclic<br>transmission<br>status of each<br>station (station<br>number 1) | SD1536.0 |
| RCPU.stSD.bnSts_CyclicTransmission<br>_Station[2] | LHCPU.stSD.bnSts_CyclicTransmission<br>_Station[2] | FX5CPU.stSD.bnSts_CyclicTransmission<br>_Station[2] | Cyclic<br>transmission<br>status of each<br>station (station<br>number 2) | SD1536.1 |

#### ■Labels to be defined

Define global labels as shown below.

|   | Label Name        | Data Type | Class          |   | Assign (Device/Label) |
|---|-------------------|-----------|----------------|---|-----------------------|
| 1 | bStartDirection_1 | Bit       | <br>VAR_GLOBAL | • | M200                  |
| 2 | bStartDirection_2 | Bit       | <br>VAR_GLOBAL | • | M201                  |

#### ■Program example

Program example for the MELSEC iQ-R system

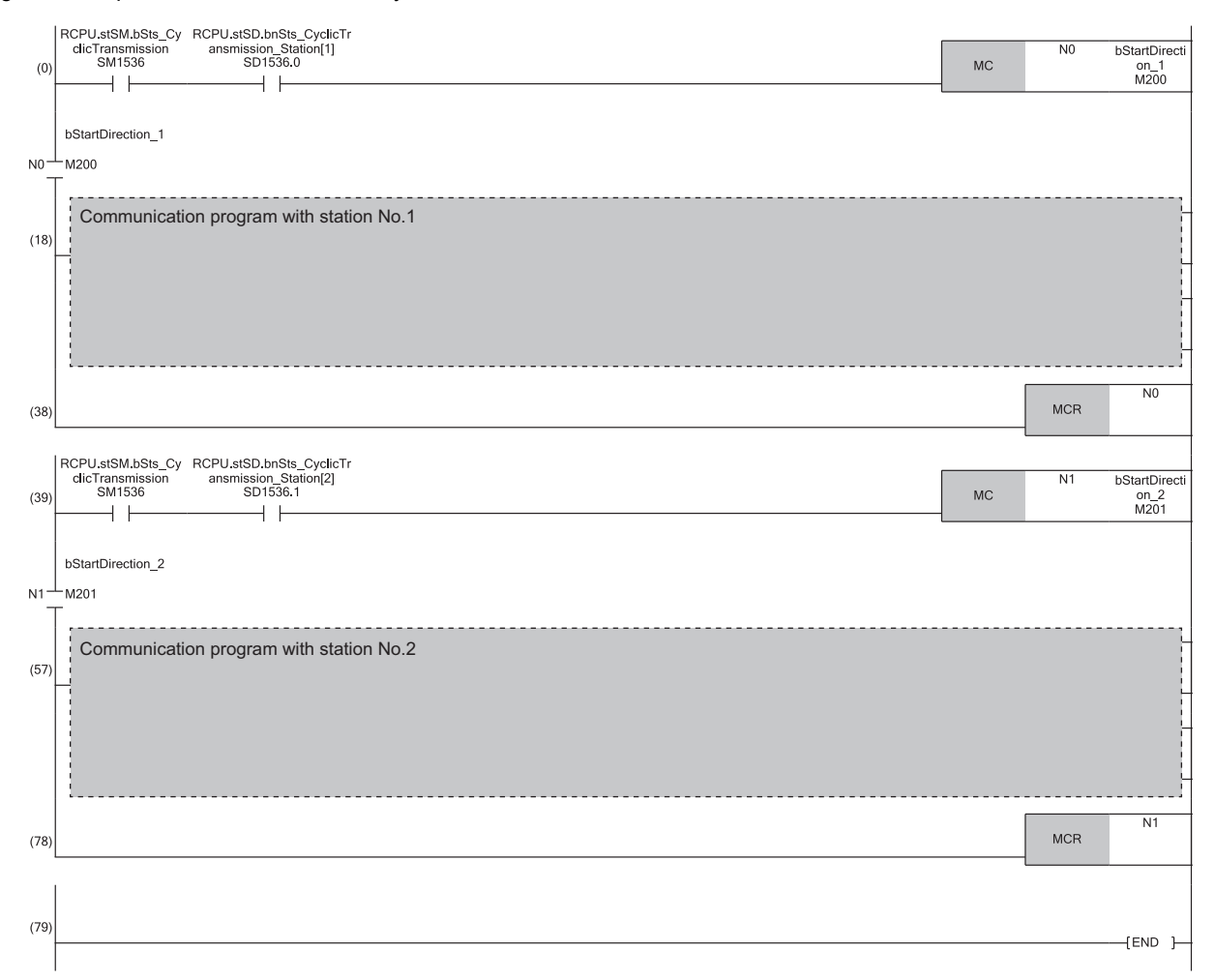

# Example for Digital I/O

The following shows an example of the program for turning on/off lamps when the push button switch is turned on/off using the MELSEC iQ-R series CPU module.

#### System configuration

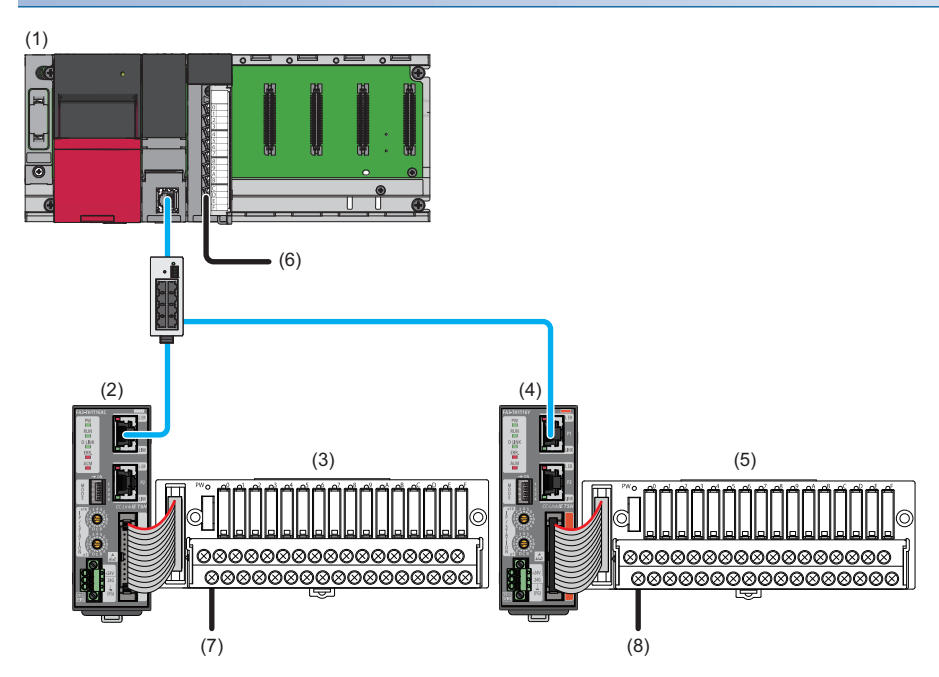

| No. | Description             |                        |                                                                                           |  |  |  |
|-----|-------------------------|------------------------|-------------------------------------------------------------------------------------------|--|--|--|
| (1) | Master station          | R62P                   | Power supply module                                                                       |  |  |  |
|     |                         | R04CPU                 | CPU module                                                                                |  |  |  |
|     |                         | RX40C7                 | Input module (start I/O number: 0020H to 002FH)                                           |  |  |  |
| (2) | Slave station           | FA3-TH1T16XC           | Network interface module (digital input) (IP address/station number setting switches: 1)  |  |  |  |
| (3) | Digital signal converte | er including the FA-TH | 16XRA20S (input type) <sup>*1</sup>                                                       |  |  |  |
| (4) | Slave station           | FA3-TH1T16Y            | Network interface module (digital output) (IP address/station number setting switches: 2) |  |  |  |
| (5) | Digital signal converte | er including the FA-TH | 16YRA11 (output type) <sup>*1</sup>                                                       |  |  |  |
| (6) | X20                     |                        | Error clear switch                                                                        |  |  |  |
| (7) | X1000                   |                        | Push button switch                                                                        |  |  |  |
| (8) | Y1040                   |                        | Light                                                                                     |  |  |  |

\*1 For the devices connectable to the network interface module, refer to the following.

Page 16 Connectable Devices

## Assignment of devices

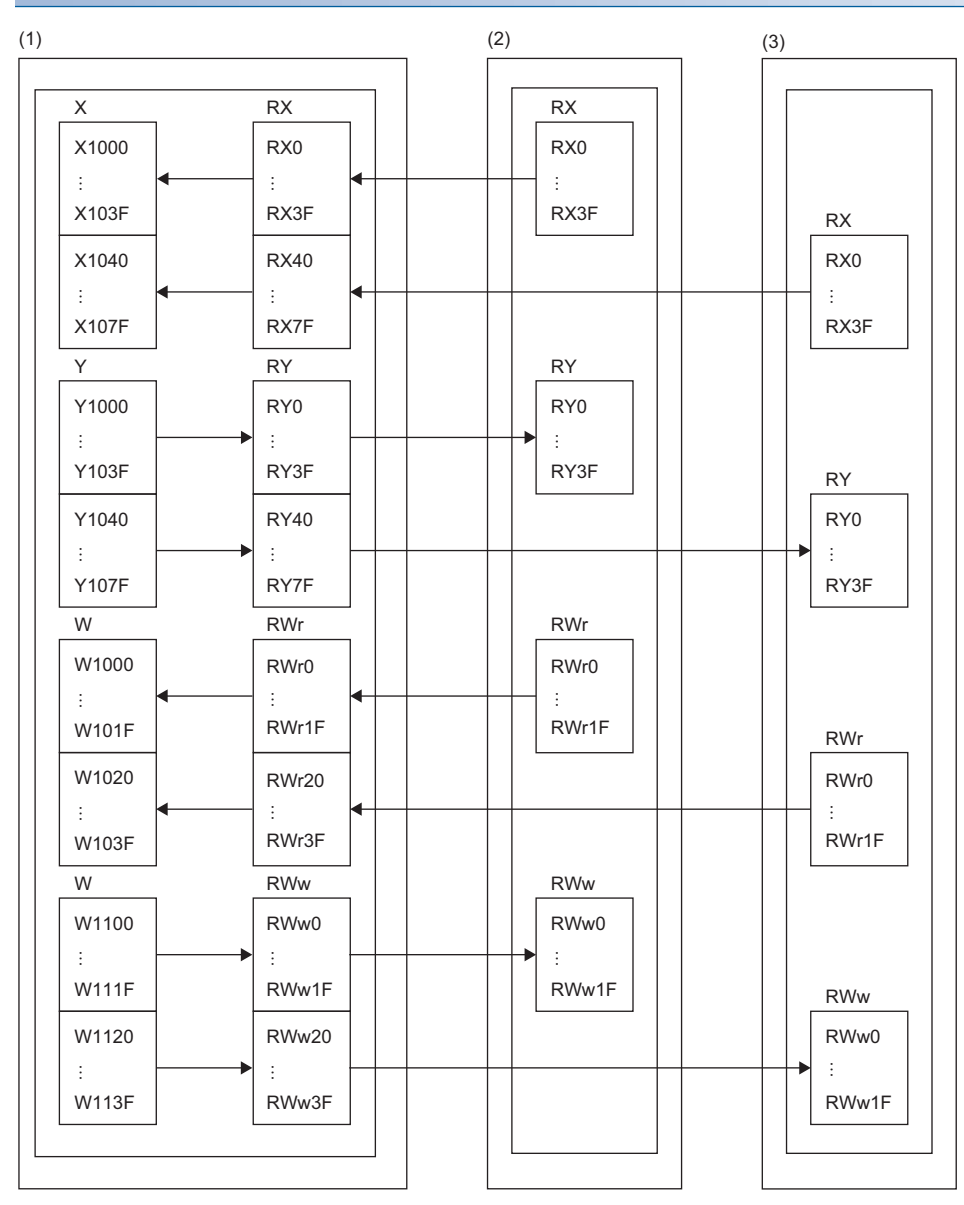

(1) Master station: Compatible CPU module

(2) Slave station (station number 1): Network interface module (digital input)

(3) Slave station (station number 2): Network interface module (digital output)

## Programming conditions

When RX0 of the slave station (station number 1) is turned on, RY0 of the slave station (station number 2) is turned on.

| Devices to be us | Je used                                                                                          |                                      |  |  |  |  |  |
|------------------|--------------------------------------------------------------------------------------------------|--------------------------------------|--|--|--|--|--|
| Device           | Description                                                                                      |                                      |  |  |  |  |  |
| X1000            | RX0 input signal (push button) of the slave station (station number 1) FA3-TH1T16XC (RX0 to RXF) |                                      |  |  |  |  |  |
| Y1040            | RY0 output signal (lamp) of the slave station (station number 2)                                 | FA3-TH1T16Y (RY0 to RYF)             |  |  |  |  |  |
| X20              | Error clear switch                                                                               | Input module (X20 to X2F)            |  |  |  |  |  |
| D100             | Latest error code (station number 1)                                                             |                                      |  |  |  |  |  |
| D101             | Latest alarm code (station number 1)                                                             |                                      |  |  |  |  |  |
| D102             | Latest error code (station number 2)                                                             |                                      |  |  |  |  |  |
| D103             | Latest alarm code (station number 2)                                                             | Latest alarm code (station number 2) |  |  |  |  |  |
| M0               | Master control contacts                                                                          |                                      |  |  |  |  |  |
| N0               | Nesting                                                                                          | Nesting                              |  |  |  |  |  |
| SM1536           | Cyclic transmission status                                                                       |                                      |  |  |  |  |  |
| SM400            | Always ON                                                                                        |                                      |  |  |  |  |  |
| SD1536.0         | Cyclic transmission status of slave station (station number 1)                                   |                                      |  |  |  |  |  |
| SD1536.1         | Cyclic transmission status of slave station (station number 2)                                   |                                      |  |  |  |  |  |
| W1000            | Latest error code (station number 1) (device to be written by link                               | refresh)                             |  |  |  |  |  |
| W1001            | Latest alarm code (station number 1) (device to be written by link refresh)                      |                                      |  |  |  |  |  |
| W1020            | Latest error code (station number 2) (device to be written by link refresh)                      |                                      |  |  |  |  |  |
| W1021            | Latest alarm code (station number 2) (device to be written by link refresh)                      |                                      |  |  |  |  |  |
| W1100.A          | Error clear request flag (station number 1)                                                      |                                      |  |  |  |  |  |
| W1120.A          | Error clear request flag (station number 2)                                                      |                                      |  |  |  |  |  |

# Devices to be used

#### Parameter setting

- **1.** Create a project.
- ‴♡ [Project] ⇒ [New]

| New              | ×          |
|------------------|------------|
| Series           | 📲 RCPU 🗸 🗸 |
| Туре             | 12 R04 V   |
|                  |            |
| Mode             | ×          |
| Program Language | M Ladder V |
|                  | OK Cancel  |

- 2. Set "To Use or Not to Use CC-Link IEF Basic Setting" to "Use".
- (Navigation window] ⇒ [Parameter] ⇒ [CPU module model name] ⇒ [Module Parameter] ⇒ [Basic Settings] ⇒ [CC-Link IEF Basic Settings]

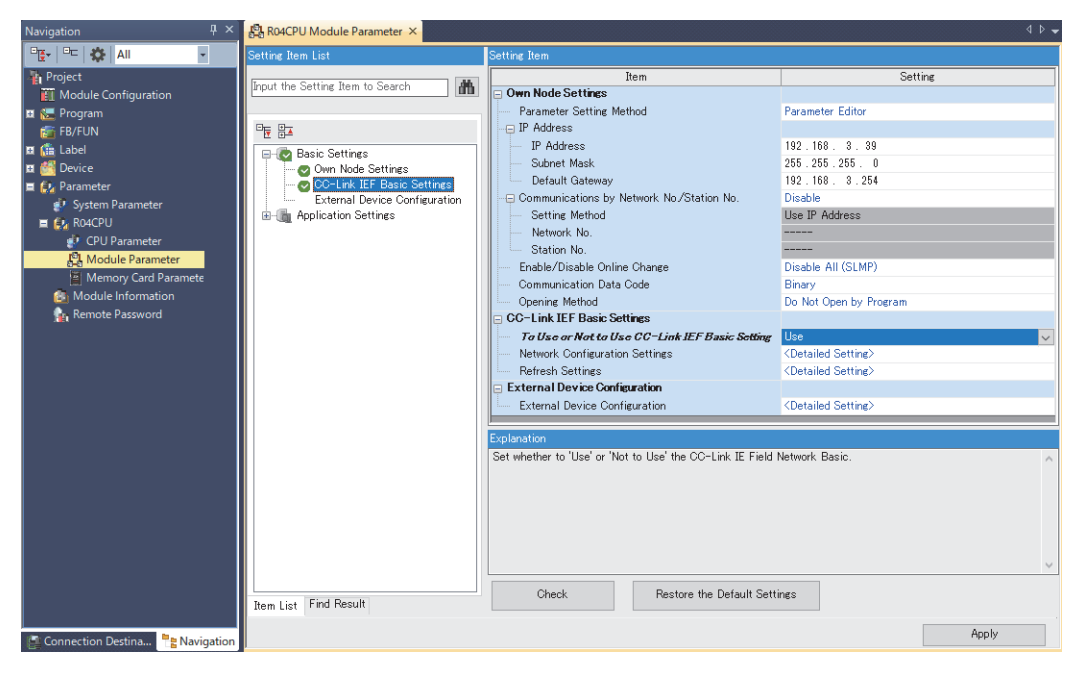

- **3.** Open the "CC-Link IEF Basic Configuration" window and set parameters as follows.
- [Navigation window] ⇒ [Parameter] ⇒ [CPU module model name] ⇒ [Module Parameter] ⇒ [Basic Settings] ⇒ [CC-Link IEF Basic Settings] ⇒ [Network Configuration Settings]. Double-click "Detail Setting".

| 8    | C-Lin                                                                                                    | k IEF Bi | asic Configuration |      |                |                                                    |       |      |        |      |         |                                                   |             |               |               | – 🗆 ×                              |
|------|----------------------------------------------------------------------------------------------------|----------|--------------------|------|----------------|----------------------------------------------------|-------|------|--------|------|---------|---------------------------------------------------|-------------|---------------|---------------|------------------------------------|
| ÷ cc | CC-Link IEF Basic Configuration Edit Vew Close with Discarding the Setting Close with Reflecting the Setting |          |                    |      |                |                                                    |       |      |        |      |         |                                                   |             |               |               |                                    |
|      | Detect Now Link Scan Setting                                                                                 |          |                    |      |                |                                                    |       |      |        |      |         |                                                   |             | Module List × |               |                                    |
|      | Conn                                                                                                    | nected   | Count 2            |      |                |                                                    |       |      |        |      |         | CC-Link IEF Basic Selection   Find Module   My Fa |             |               |               |                                    |
|      |                                                                                                    | No       | Model Name         | STA# | Station Type   | RX/RY Setting                                      |       |      | RWw    | /RWr | Setting | Group No.                                         | PSVD STA    | IP Address    | Subnet Mask   |                                    |
| W    | _                                                                                                    |          |                    | -    |                | Points                                             | Start | End  | Points | Star | rt End  |                                                   |             |               |               | Output Module                      |
|      |                                                                                                    | 0        | Host Station       | 0    | Master Station | CA (A. Operation) Chebian)                         | 0000  | 0000 | 22     | 0.00 | 0015    |                                                   | No. Combine | 192.168.3.39  | 255.255.255.0 | I/O Combined Module                |
|      |                                                                                                    | 2        | FA3-THITIOXC       | 2    | Slave Station  | 64 (1 Occupied Station)<br>64 (1 Occupied Station) | 0000  | 003F | 32     | 000  | 00 001F | 1                                                 | No Setting  | 192.108.3.1   | 255,255,255,0 | GOT2000Series                      |
|      |                                                                                                    |          | 175-1111201        | -    | Slave Station  | or (a occupied station)                            | 0010  | 0071 | 52     | 002  | 20 0031 |                                                   | No Second   | 152.100.5.2   | 233.233.233.0 | Inverter(FR-A800 Series)           |
|      | <                                                                                                    |          | -                  |      |                |                                                    |       |      |        |      |         |                                                   |             |               | >             | Inverter(FR-F800 Series)           |
| 1    |                                                                                                    |          | STA#1 STA#2        |      |                |                                                    |       |      |        |      |         |                                                   |             |               |               | Servo Ampliner(MELSERVO-J4 Series) |
|      |                                                                                                    |          |                    |      |                |                                                    |       |      |        |      |         |                                                   |             |               |               | Analog Input                       |
| Host | Static                                                                                                    | on       |                    |      |                |                                                    |       |      |        |      |         |                                                   |             |               |               | Analog Output                      |
|      |                                                                                                    |          | 비해 비해              |      |                |                                                    |       |      |        |      |         |                                                   |             |               |               | DC Input                           |
| CT   |                                                                                                    |          |                    |      |                |                                                    |       |      |        |      |         |                                                   |             |               |               | DC Output                          |
| All  | Conn                                                                                                    | ected    |                    |      |                |                                                    |       |      |        |      |         |                                                   |             |               |               |                                    |
| Co   | unt:2                                                                                                    | A#•2     |                    |      |                |                                                    |       |      |        |      |         |                                                   |             |               |               | ×                                  |
| 10   |                                                                                                    | 1111.2   | FA3-TH1T FA3-TH1T  |      |                |                                                    |       |      |        |      |         |                                                   |             |               |               |                                    |
|      |                                                                                                    |          | 10XC 10Y           |      |                |                                                    |       |      |        |      |         |                                                   |             |               |               |                                    |
|      |                                                                                                    |          | <                  |      |                |                                                    |       |      |        |      |         |                                                   |             |               | >             |                                    |

- 4. Click [Close with Reflecting the Setting] to close the "CC-Link IEF Basic Configuration" window.
- 5. Open the refresh parameter setting window and set as follows.
- (Navigation window] ⇒ [Parameter] ⇒ CPU module model name ⇒ [Module Parameter] ⇒ [Basic Settings] ⇒ [Refresh Settings]

|             | Link Side |       |       |       |                |            | CPU S | ide    |       |       |       |
|-------------|-----------|-------|-------|-------|----------------|------------|-------|--------|-------|-------|-------|
| Device Name | Points    | Start | End   |       | Target         | Device Nam | ne    | Points | Start | End   |       |
| RX          | 128       | 00000 | 0007F | - 🗰 - | Specify Device | $\sim$     | Х     | $\sim$ | 128   | 01000 | 0107F |
| RY          | 128       | 00000 | 0007F | - 🗰 - | Specify Device | $\sim$     | Υ     | $\sim$ | 128   | 01000 | 0107F |
| RWr         | 64        | 00000 | 0003F | - 🗰 - | Specify Device | $\sim$     | W     | $\sim$ | 64    | 01000 | 0103F |
| RWw         | 64        | 00000 | 0003F | - 🗰 - | Specify Device | $\sim$     | W     | $\sim$ | 64    | 01100 | 0113F |

- 6. Click the [Apply] button.
- **7.** Write the set parameters to the CPU module of the master station and reset the CPU module of the master station, or turn off and on the power supply of the programmable controller.
- ∑ [Online] ⇒ [Write to PLC]
- **8.** Set the CPU module of the master station to RUN, and check that the D LINK LED of the network interface module is turned on.

Point P

In the program example, the default settings are used for the parameters other than the above.

#### Program example

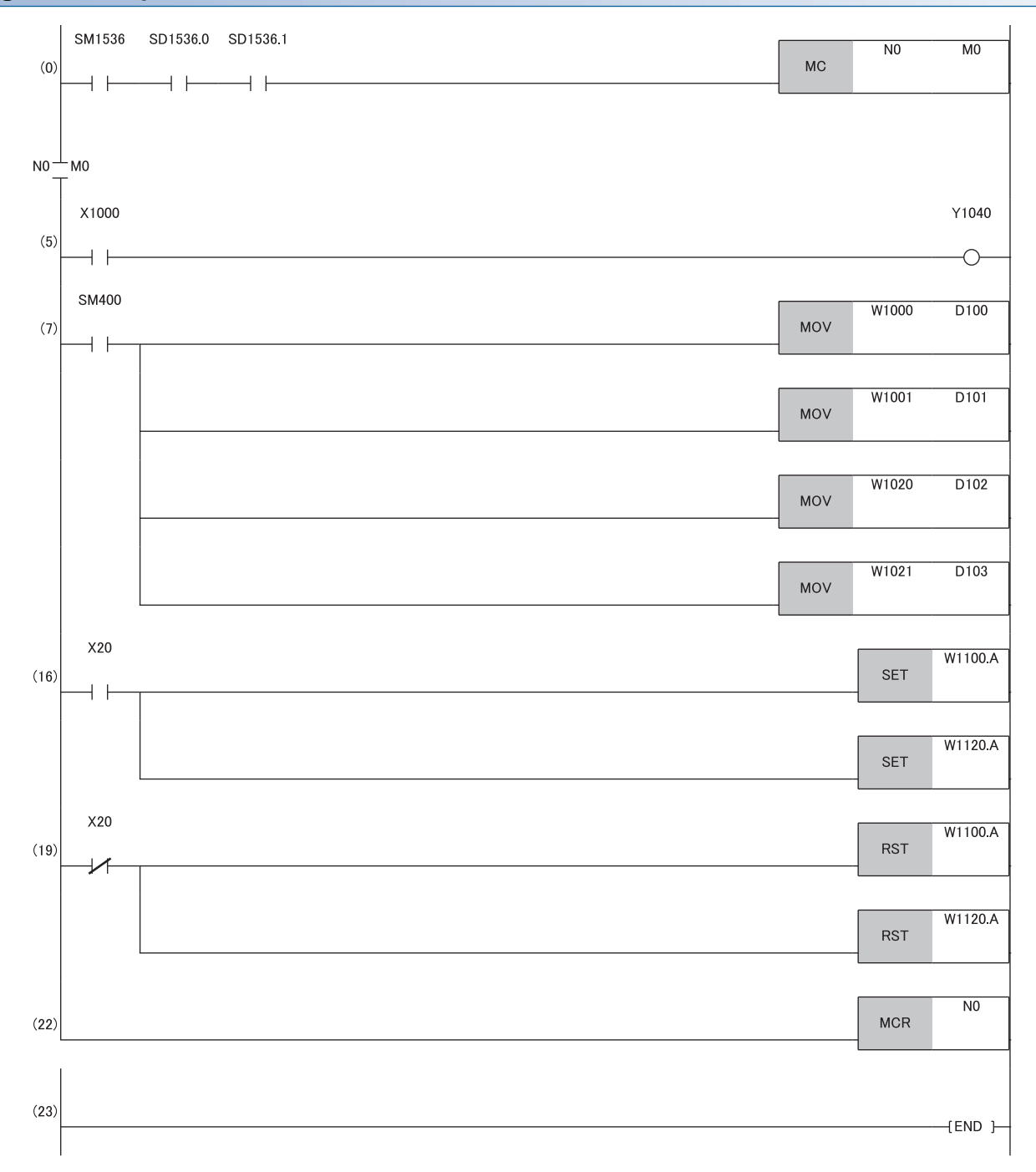

(0) Data link status of the slave station (station number 1 and 2) is checked.

(5) When RX0 of the slave station (station number 1) is on, RY0 of the slave station (station number 2) is turned on.

(7) The latest error code and latest alarm code are read.

(16), (19) The latest error code and latest alarm code are cleared.

# Program example for A/D conversion

This section shows an example of the program to perform A/D conversion using the MELSEC iQ-R series CPU module. (In this example, the FA3-AT1T8Y is used as well as the FA3-AT1T8X.)

By turning on X28 (Initial data setting request) after parameter setting, the network interface module starts operation with the set parameters.

#### System configuration

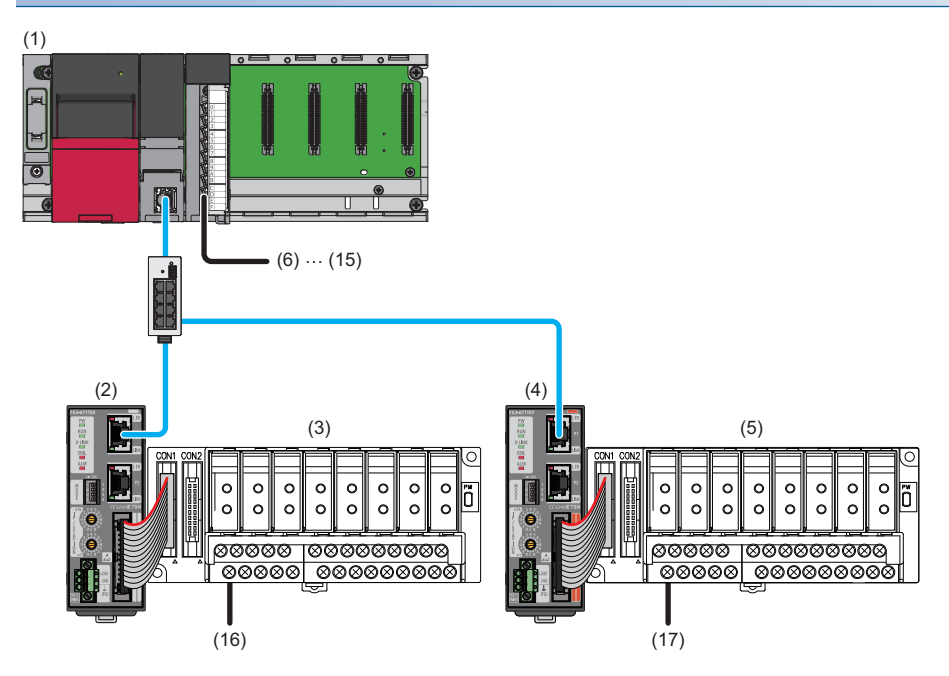

| No.  | Description          |                            |                                                                                          |  |  |  |  |  |  |
|------|----------------------|----------------------------|------------------------------------------------------------------------------------------|--|--|--|--|--|--|
| (1)  | Master station       | R62P                       | Power supply module                                                                      |  |  |  |  |  |  |
|      |                      | R04CPU                     | CPU module                                                                               |  |  |  |  |  |  |
|      |                      | RX40C7                     | Input module (start I/O number: 0020H to 002FH)                                          |  |  |  |  |  |  |
| (2)  | Slave station        | FA3-AT1T8X                 | Network interface module (analog input) (IP address/station number setting switches: 1)  |  |  |  |  |  |  |
| (3)  | Analog signal conver | ter including the FA-ATSVM | 1XV05 (input type) <sup>*1</sup>                                                         |  |  |  |  |  |  |
| (4)  | Slave station        | FA3-AT1T8Y                 | Network interface module (analog output) (IP address/station number setting switches: 2) |  |  |  |  |  |  |
| (5)  | Analog signal conver | ter including the FA-ATSVM | 1YV010 (output type) <sup>*1</sup>                                                       |  |  |  |  |  |  |
| (6)  | X20                  |                            | Remote station (station number 1) digital operation value read command                   |  |  |  |  |  |  |
| (7)  | X21                  |                            | Remote station (station number 1) error clear command                                    |  |  |  |  |  |  |
| (8)  | X22                  |                            | Remote station (station number 1) maximum value/minimum value read command               |  |  |  |  |  |  |
| (9)  | X23                  |                            | Remote station (station number 1) maximum value/minimum value reset command              |  |  |  |  |  |  |
| (10) | X24                  |                            | Remote station (station number 2) digital value write command                            |  |  |  |  |  |  |
| (11) | X25                  |                            | Remote station (station number 2) batch analog output enable command                     |  |  |  |  |  |  |
| (12) | X26                  |                            | Remote station (station number 2) warning output clear command                           |  |  |  |  |  |  |
| (13) | X27                  |                            | Remote station (station number 2) error clear command                                    |  |  |  |  |  |  |
| (14) | X28                  |                            | Remote station (station number 1) initial data setting request                           |  |  |  |  |  |  |
| (15) | X29                  |                            | Remote station (station number 2) initial data setting request                           |  |  |  |  |  |  |
| (16) | AD                   |                            | Thermocouple                                                                             |  |  |  |  |  |  |
| (17) | DA                   |                            | Motor controller                                                                         |  |  |  |  |  |  |

\*1 For the devices connectable to the network interface module, refer to the following.

Page 16 Connectable Devices

## Assignment of devices

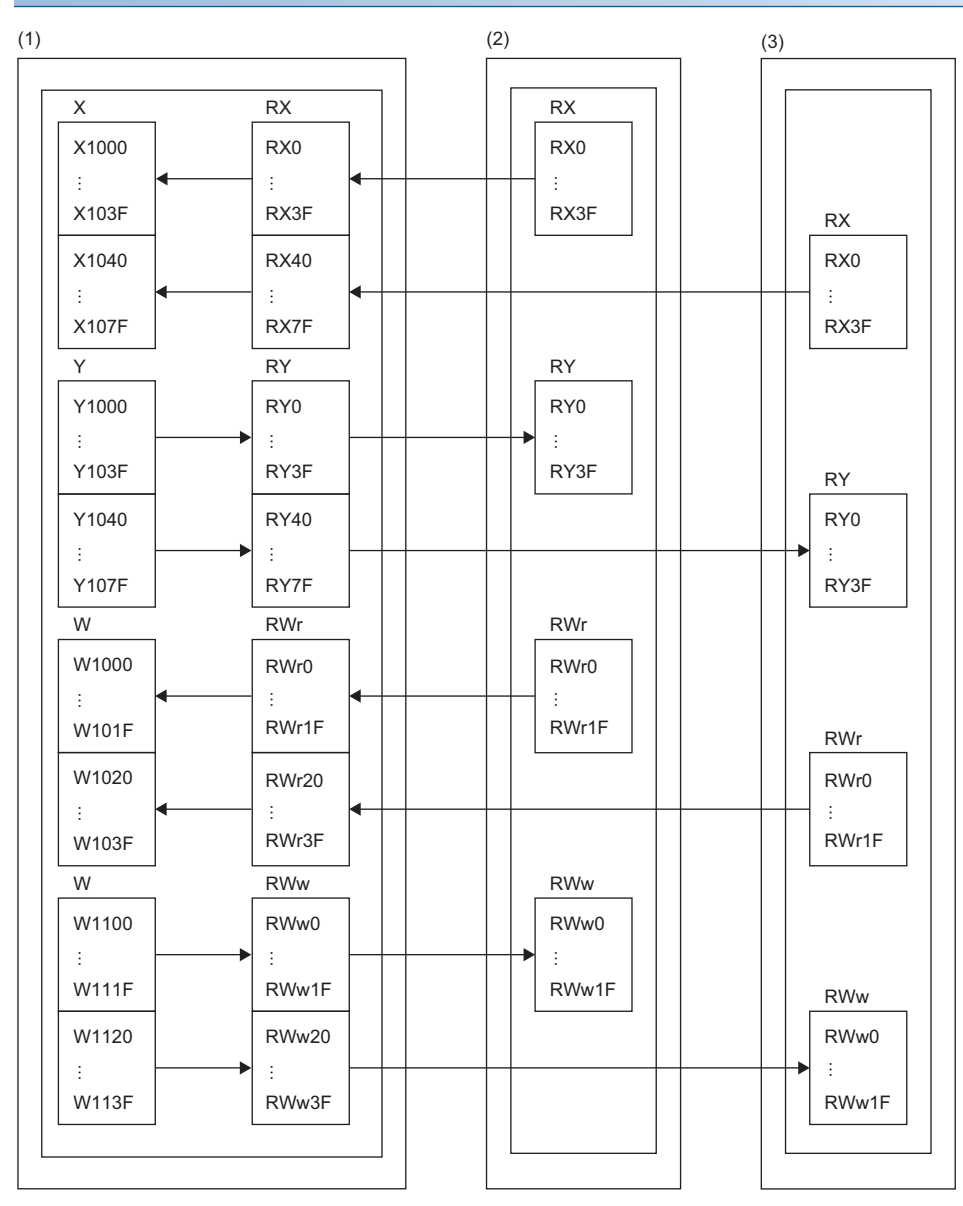

#### (1) Master station

(2) Slave station (station number 1): Network interface module (analog input)

(3) Slave station (station number 2): Network interface module (analog output)

## Programming conditions

An example of program is created under the following conditions.

#### ■Initial setting description

Devices to be used

| Remote station                | Setting item                              | Setting details                                                                                                    |
|-------------------------------|-------------------------------------------|----------------------------------------------------------------------------------------------------|
| FA3-AT1T8X (station number 1) | CH□ A/D conversion enable/disable setting | • CH1 to 4: Enable     • CH7 to 8: Enable                                                                                                    |
|                               | Input signal error detection setting      | CH1, 3: Input signal error detection                                                                                                    |
|                               | Warning output setting                    | <ul> <li>CH2: Enable</li> <li>CH2 Process alarm upper upper limit value: 15000</li> <li>CH2 Process alarm upper lower limit value: 14000</li> <li>CH2 Process alarm lower upper limit value: 2000</li> <li>CH2 Process alarm lower lower limit value: -10</li> </ul> |
| FA3-AT1T8Y (station number 2) | CH□ D/A conversion enable/disable setting | • CH1 to 4: Enable     • CH7 to 8: Enable                                                                                                    |
|                               | Warning output setting                    | CH2: Enable<br>• CH2 Warning output upper limit value: 15000<br>• CH2 Warning output lower limit value: -10                                                                                                    |

| Device | Description                                      |                            |
|--------|--------------------------------------------------|----------------------------|
| X20    | Digital operation value read command             | RX40C7 (X20 to X2F)        |
| X21    | Error clear command                              |                            |
| X22    | Maximum value/minimum value read command         |                            |
| X23    | Maximum value/minimum value reset command        |                            |
| X28    | Initial data setting request                     |                            |
| X1009  | Initial data setting completion flag             | FA3-AT1T8X (RX0 to RX3F)   |
| X100A  | Error status flag                                |                            |
| X100B  | Remote READY                                     |                            |
| X1010  | CH1 A/D conversion completion flag               |                            |
| X1011  | CH2 A/D conversion completion flag               |                            |
| X1012  | CH3 A/D conversion completion flag               |                            |
| X1013  | CH4 A/D conversion completion flag               |                            |
| X1016  | CH7 A/D conversion completion flag               |                            |
| X1017  | CH8 A/D conversion completion flag               |                            |
| X1018  | Warning output signal                            |                            |
| X101C  | Input signal error detection signal              |                            |
| X101D  | Maximum value/minimum value reset completed flag |                            |
| Y1009  | Initial data setting request                     | FA3-AT1T8X (RY0 to RY3F)   |
| Y100A  | Error clear request flag                         |                            |
| Y101D  | Maximum value/minimum value reset request        |                            |
| W1000  | Latest error code                                | FA3-AT1T8X (RWr0 to RWr1F) |
| W1001  | Latest alarm code                                |                            |
| W1002  | CH1 Digital operation value                      |                            |
| W1003  | CH2 Digital operation value                      |                            |
| W1004  | CH3 Digital operation value                      |                            |
| W1005  | CH4 Digital operation value                      |                            |
| W1008  | CH7 Digital operation value                      |                            |
| W1009  | CH8 Digital operation value                      |                            |
| W100A  | Input signal error detection flag                |                            |
| W100B  | Warning output flag                              |                            |
| D2002  | CH1 Device for storing digital operation value   |                            |
| D2003  | CH2 Device for storing digital operation value   |                            |
| D2004  | CH3 Device for storing digital operation value   |                            |
| D2005  | CH4 Device for storing digital operation value   |                            |

| Device | Description                                                                                    |
|--------|------------------------------------------------------------------------------------------------|
| D2008  | CH7 Device for storing digital operation value                                                 |
| D2009  | CH8 Device for storing digital operation value                                                 |
| D2030  | Device for storing the latest error code                                                       |
| D2031  | Device for storing the latest alarm code                                                       |
| D2032  | Device for storing Input signal error detection flag                                           |
| D2033  | Device for storing Warning output flag                                                         |
| D2050  | SLMPSND instruction control data (execution/error completion type)                             |
| D2051  | SLMPSND instruction control data (completion status)                                           |
| D2052  | SLMPSND instruction control data (channel used by own station)                                 |
| D2053  | SLMPSND instruction control data (external device IP address: third and fourth octets)         |
| D2054  | SLMPSND instruction control data (external device IP address: first and second octets)         |
| D2055  | SLMPSND instruction control data (external device port number: 45237)                          |
| D2056  | SLMPSND instruction control data (request destination network number: 0000H (fixed))           |
| D2057  | SLMPSND instruction control data (request destination station number: 00FFH (fixed))           |
| D2058  | SLMPSND instruction control data (request destination module I/O number: 03FFH (fixed))        |
| D2059  | SLMPSND instruction control data (request destination multidrop station number: 0000H (fixed)) |
| D2060  | SLMPSND instruction control data (number of resends (times))                                   |
| D2061  | SLMPSND instruction control data (arrival monitoring time (s))                                 |
| D2100  | SLMPSND instruction request frame (request data length)                                        |
| D2101  | SLMPSND instruction request frame (monitoring timer)                                           |
| D2102  | SLMPSND instruction request frame (request data: command (Read: 0613))                         |
| D2103  | SLMPSND instruction request frame (request data: subcommand)                                   |
| D2104  | SLMPSND instruction request frame (request data: start address 1)                              |
| D2105  | SLMPSND instruction request frame (request data: start address 2)                              |
| D2106  | SLMPSND instruction request frame (request data: work length)                                  |
| D2107  | SLMPSND instruction request frame (request data: module number)                                |
| D2110  | SLMPSND instruction response frame (response data length)                                      |
| D2111  | SLMPSND instruction response frame (end code)                                                  |
| D2112  | CH1 Device for storing maximum value (SLMPSND instruction response frame: response data [0])   |
| D2113  | CH1 Device for storing minimum value (SLMPSND instruction response frame: response data [1])   |
| D2114  | CH2 Device for storing maximum value (SLMPSND instruction response frame: response data [2])   |
| D2115  | CH2 Device for storing minimum value (SLMPSND instruction response frame: response data [3])   |
| D2116  | CH3 Device for storing maximum value (SLMPSND instruction response frame: response data [4])   |
| D2117  | CH3 Device for storing minimum value (SLMPSND instruction response frame: response data [5])   |
| D2118  | CH4 Device for storing maximum value (SLMPSND instruction response frame: response data [6])   |
| D2119  | CH4 Device for storing minimum value (SLMPSND instruction response frame: response data [7])   |
| D2120  | CH5 Device for storing maximum value (SLMPSND instruction response frame: response data [8])   |
| D2121  | CH5 Device for storing minimum value (SLMPSND instruction response frame: response data [9])   |
| D2122  | CH6 Device for storing maximum value (SLMPSND instruction response frame: response data [10])  |
| D2123  | CH6 Device for storing minimum value (SLMPSND instruction response frame: response data [11])  |
| D2124  | CH7 Device for storing maximum value (SLMPSND instruction response frame: response data [12])  |
| D2125  | CH7 Device for storing minimum value (SLMPSND instruction response frame: response data [13])  |
| D2126  | CH8 Device for storing maximum value (SLMPSND instruction response frame: response data [14])  |
| D2127  | CH8 Device for storing minimum value (SLMPSND instruction response frame: response data [15])  |
| M0     | Communication ready flag                                                                       |
| M300   | Maximum value/minimum value read flag                                                          |
| M310   | SLMPSND instruction completion flag                                                            |
| M311   | SLMPSND instruction abnormal completion flag                                                   |
| F1     | CH2 Warning output upper limit occurrence                                                      |
| F2     | CH2 Warning output lower limit occurrence                                                      |
| F3     | CH1 Disconnection occurrence                                                                   |
| F4     | CH3 Disconnection occurrence                                                                   |
| F5     | Maximum value/minimum value read failure                                                       |

| Device   | Description                                                    |
|----------|----------------------------------------------------------------|
| SM400    | Always ON                                                      |
| SM1536   | Cyclic transmission status                                     |
| SD1536.0 | Cyclic transmission status of slave station (station number 1) |
| N0       | Nesting                                                        |
| P0       | Pointer for setting SLMPSND instruction data                   |

#### Parameter setting

- **1.** Create a project.
- ੴ [Project] ⇔ [New]

| New    |        |   |
|--------|--------|---|
| Series | 📲 RCPU | ~ |
| Туре   | 10 R04 | ~ |
|        |        |   |
|        |        |   |
| Mode   |        | ~ |

- 2. Set "To Use or Not to Use CC-Link IEF Basic Setting" to "Use".
- (Navigation window] ⇒ [Parameter] ⇒ [CPU module model name] ⇒ [Module Parameter] ⇒ [Basic Settings] ⇒ [CC-Link IEF Basic Settings]

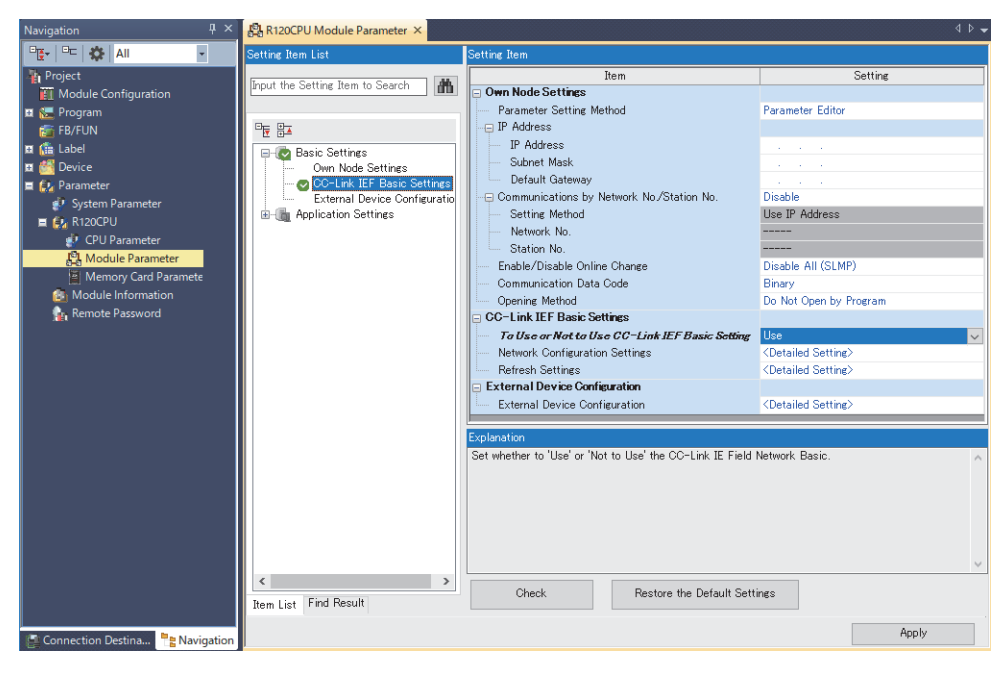

- **3.** Open the "CC-Link IEF Basic Configuration" window and set parameters as follows.
- [Navigation window] ⇒ [Parameter] ⇒ [CPU module model name] ⇒ [Module Parameter] ⇒ [Basic Settings] ⇒ [CC-Link IEF Basic Settings] ⇒ [Network Configuration Settings]. Double-click "Detail Setting".

| 8    | 😰 CC-Link LEF Basic Configuration — 🗆 X                                                                                                    |               |              |              |      |                |                          |       |      |        |        |         |               |                                                       |              |                |                                    |
|------|----------------------------------------------------------------------------------------------------|---------------|--------------|--------------|------|----------------|--------------------------|-------|------|--------|--------|---------|---------------|-------------------------------------------------------|--------------|----------------|------------------------------------|
| ÷ cc | CC-Link IEF Basic Configuration Edit View Close with Discarding the Setting Close with Reflecting the Setting                                                                                                    |               |              |              |      |                |                          |       |      |        |        |         |               |                                                       |              |                |                                    |
|      | Detect Now Link Scan Setting                                                                                                    |               |              |              |      |                |                          |       |      |        |        |         | Module List × |                                                       |              |                |                                    |
|      | Conn                                                                                                    | ected Count 2 |              |              |      |                |                          |       |      |        |        |         |               | CC-Link IEF Basic Selection   Find Module   My Fa 4 + |              |                |                                    |
|      |                                                                                                    | No            | Mode         | Model Name 9 |      | Station Type   | RX/RY Setting            |       |      | RWw    | /RWr S | Setting | Group No      | RSVD STA                                              | IP Address   | Subnet Mask    | 1 22 24 / 96 22 🗠 🗡 📉              |
| W    |                                                                                                    |               | Hotel Name   |              | o ma | otation type   | Points                   | Start | End  | Points | Start  | End     |               | 1010 0111                                             | 2 /100/000   | oublice hlosit | Output Module                      |
|      | 08                                                                                                    | 0             | Host Station |              | 0    | Master Station | CA (1. Operated Station) | 0000  | 0005 | 22     | 0000   | 0.0015  |               | No. Combine                                           | 192.168.3.39 | 255.255.255.0  | I/O Combined Module                |
|      |                                                                                                    | 2             | FA3-AT118X   |              | 2    | Slave Station  | 64 (1 Occupied Station)  | 0000  | 003F | 32     | 0000   | 0 001F  | 1             | No Setting                                            | 192.108.3.1  | 255,255,255,0  | GOT2000Series                      |
|      |                                                                                                    | -             | montriot     |              | 6    | Slave Station  | or (2 occupied station)  | 0010  | 0071 | 52     | 0020   | 0 0001  |               | No Second                                             | 172.100.5.2  | 233.233.233.0  | Inverter(FR-A800 Series)           |
|      | <                                                                                                    |               | -            |              |      |                |                          |       |      |        |        |         |               |                                                       |              | >              | Inverter(FR-F800 Series)           |
| 1    |                                                                                                    |               | STA#1        | STA#2        |      |                |                          |       |      |        |        |         |               |                                                       |              |                | Servo Ampliner(MELSERVO-J4 Series) |
|      |                                                                                                    |               |              | _            |      |                |                          |       |      |        |        |         |               |                                                       |              |                | Analog Input                       |
| Host | Statio                                                                                                    | n             | E CI         | E C          |      |                |                          |       |      |        |        |         |               |                                                       |              |                | Analog Output                      |
|      |                                                                                                    |               | E H          | E H          |      |                |                          |       |      |        |        |         |               |                                                       |              |                | DC Input                           |
| 67   | A#0                                                                                                    |               |              |              |      |                |                          |       |      |        |        |         |               |                                                       |              |                | DC Output                          |
| Al   | Conne                                                                                                    | cted          |              |              |      |                |                          |       |      |        |        |         |               |                                                       |              |                |                                    |
| Co   | Total STA#22 FA3-ATLT FA3-ATLT FA3-ATL FA3-ATL FA3-AT |               |              |              |      |                |                          |       |      |        |        | ×       |               |                                                       |              |                |                                    |
|      |                                                                                                    |               |              |              |      |                |                          |       |      |        |        |         |               |                                                       |              |                |                                    |
|      |                                                                                                    |               |              |              |      |                |                          |       |      |        |        |         |               |                                                       |              |                |                                    |
|      |                                                                                                    |               | <            |              |      |                |                          |       |      |        |        |         |               |                                                       |              | >              |                                    |

4. Open the "Parameter Processing of Slave Station" window.

C Right-click the network interface module. ⇒ [Online] ⇒ [Parameter Processing of Slave Station]

| arameter Process                                        | ing of Slave Station                                                                  |                                                         |                                   |                                           |                     |                             |         |                    |                     | >        |
|---------------------------------------------------------|---------------------------------------------------------------------------------------|---------------------------------------------------------|-----------------------------------|-------------------------------------------|---------------------|-----------------------------|---------|--------------------|---------------------|----------|
| Target Module Info                                      | FA3-AT1T8X<br>Station No.: 1                                                          |                                                         |                                   |                                           |                     |                             |         |                    |                     | ~        |
| Method selection:                                       | Parameter read                                                                        |                                                         | ~                                 | Read paramete                             | er from             | target module.              |         |                    |                     | ^        |
| Parameter Info<br>Checked paran                         | ormation<br>neters are the targets of                                                 | selected proces                                         | ses.                              |                                           |                     |                             |         |                    |                     |          |
| Select A                                                | All Cancel All S                                                                      | elections                                               |                                   |                                           |                     |                             |         |                    |                     |          |
| Name                                                    |                                                                                       | Initial Value                                           | Unit                              | Read Value                                | Unit                | Write Value                 | Unit    | Setting Range      | Description         | ^        |
| A/D co                                                  | onversion enable/disable.                                                             |                                                         |                                   |                                           |                     |                             | _       |                    |                     |          |
| CH1                                                     | 1 A/D conversion enable                                                               | . Enable                                                |                                   |                                           |                     |                             |         |                    | Set whether to enab | le or di |
| CH2                                                     | 2 A/D conversion enable                                                               | . Enable                                                | _                                 |                                           |                     |                             | _       |                    | Set whether to enab | le or di |
| CH3                                                     | 3 A/D conversion enable                                                               | . Enable                                                | _                                 | _                                         |                     |                             | _       |                    | Set whether to enab | le or di |
| CH4                                                     | 4 A/D conversion enable                                                               | . Enable                                                | _                                 |                                           |                     |                             | _       |                    | Set whether to enab | le or di |
| CHS                                                     | 5 A/D conversion enable                                                               | . Enable                                                | _                                 |                                           |                     |                             | _       |                    | Set whether to enab | le or di |
| CH6                                                     | 6 A/D conversion enable                                                               | . Enable                                                |                                   | _                                         |                     |                             |         |                    | Set whether to enab | le or di |
| CH3                                                     | 7 A/D conversion enable                                                               | . Enable                                                |                                   |                                           |                     |                             |         |                    | Set whether to enab | le or di |
| E CH8                                                   | B A/D conversion enable                                                               | . Enable                                                |                                   |                                           | _                   |                             | _       |                    | Set whether to enab | le or di |
| Avera                                                   | ning process setting                                                                  |                                                         |                                   | -                                         |                     |                             |         |                    |                     | *        |
| C                                                       | Clear All "Read Value"                                                                |                                                         |                                   | Clear All "Write                          | Value"              |                             |         |                    |                     |          |
| Process Option                                          | I                                                                                     |                                                         | Ther                              | e is no option ir                         | n the se            | lected process.             |         |                    |                     |          |
| - Process is exe<br>- The device is<br>- For informatio | ecuted to a module of "Ta<br>accessed by using "the cu<br>on on items not displayed o | rget Module Info<br>rrent connectio<br>on the screen, p | ormation<br>n destin<br>olease re | ".<br>ation". Please d<br>fer to the Oper | heck if<br>rating M | there is any pro<br>lanual. | blem wi | ith the connection | destination.        | ~        |
|                                                         |                                                                                       |                                                         |                                   |                                           |                     |                             |         |                    | E                   | kecute   |
| Impor                                                   | rt                                                                                    | Export                                                  |                                   |                                           |                     |                             |         |                    |                     | Close    |

5. Set "Method selection" to "Parameter write".

6. In the "Parameter Processing of Slave Station" window, set the items as described in Initial settings. (Figure 223 Initial setting description) Enter initial values to other parameters.

|              | Name                                      | Initial Value | Unit | Read Value | Unit | Write Value | Unit | Setting Range | Description         | ^ |
|--------------|-------------------------------------------|---------------|------|------------|------|-------------|------|---------------|---------------------|---|
| $\checkmark$ | A/D conversion enable/disable setting     |               |      |            |      |             |      |               |                     |   |
|              | CH1 A/D conversion enable/disable setting | Enable        |      |            |      | Enable      |      |               | Set whether to enal |   |
|              | CH2 A/D conversion enable/disable setting | Enable        |      |            |      | Enable      |      |               | Set whether to enal |   |
|              | CH3 A/D conversion enable/disable setting | Enable        |      |            |      | Enable      |      |               | Set whether to enal |   |
|              | CH4 A/D conversion enable/disable setting | Enable        |      |            |      | Enable      |      |               | Set whether to enal |   |
|              | CH5 A/D conversion enable/disable setting | Enable        |      |            |      | Disable     |      |               | Set whether to enal | 1 |
|              | CH6 A/D conversion enable/disable setting | Enable        |      |            |      | Disable     |      |               | Set whether to enal |   |
|              | CH7 A/D conversion enable/disable setting | Enable        |      |            |      | Enable      |      |               | Set whether to enal | 1 |
|              | CH8 A/D conversion enable/disable setting | Enable        |      |            |      | Enable      |      |               | Set whether to enal |   |
| $\square$    | - Averaging process setting               |               |      |            |      |             |      |               |                     | ~ |
| <            |                                           |               |      |            |      |             |      |               | >                   |   |

- 7. Click the [Execute] button to write the parameter to the network interface module.
- 8. Select [Close] to close the "Parameter Processing of Slave Station" window.
- 9. Click [Close with Reflecting the Setting] to close the "CC-Link IEF Basic Configuration" window.
- **10.** Open the refresh parameter setting window and set as follows.
- [Navigation window] ⇔ [Parameter] ⇔ CPU module model name ⇔ [Module Parameter] ⇔ [Basic Settings] ⇔ [Refresh Settings]

|             | Link Side |       |       |       |                |            | CPU S | ide    |       |       |       |
|-------------|-----------|-------|-------|-------|----------------|------------|-------|--------|-------|-------|-------|
| Device Name | Points    | Start | End   |       | Target         | Device Nam | ne    | Points | Start | End   |       |
| RX          | 128       | 00000 | 0007F | - 🗰 - | Specify Device | $\sim$     | х     | $\sim$ | 128   | 01000 | 0107F |
| RY          | 128       | 00000 | 0007F | - 🗰 - | Specify Device | $\sim$     | Y     | $\sim$ | 128   | 01000 | 0107F |
| RWr         | 64        | 00000 | 0003F | - 🗰 - | Specify Device | $\sim$     | W     | $\sim$ | 64    | 01000 | 0103F |
| RWw         | 64        | 00000 | 0003F | -     | Specify Device | $\sim$     | W     | $\sim$ | 64    | 01100 | 0113F |

**11.** Click the [Apply] button.

- **12.** Write the set parameters to the CPU module of the master station and reset the CPU module of the master station, or turn off and on the power supply of the programmable controller.
- ♥ [Online] ⇒ [Write to PLC]
- **13.** Set the CPU module of the master station to RUN, and check that the D LINK LED of the network interface module is turned on.

Point P

In the program example, the default settings are used for the parameters other than the above.

#### Program example

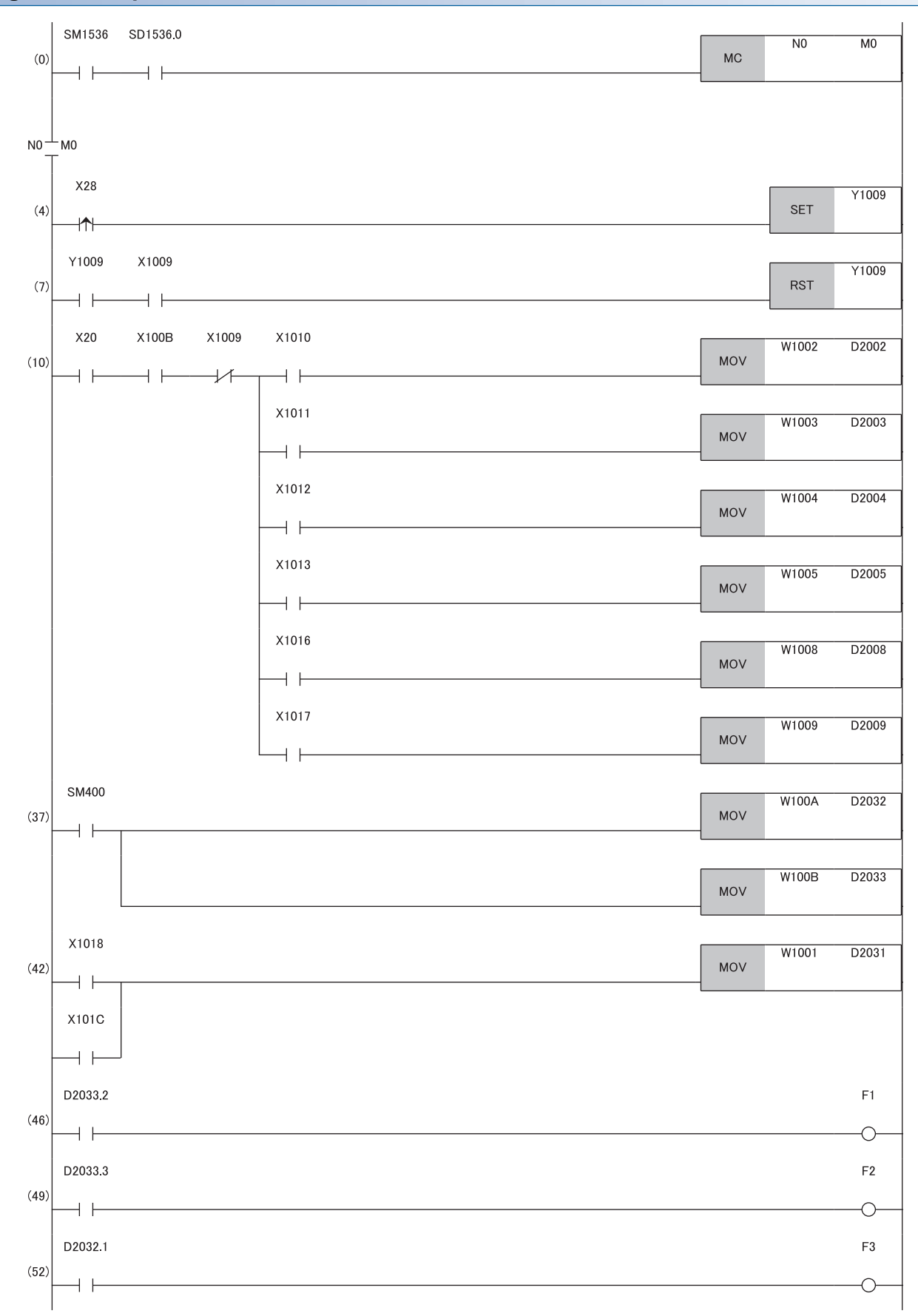

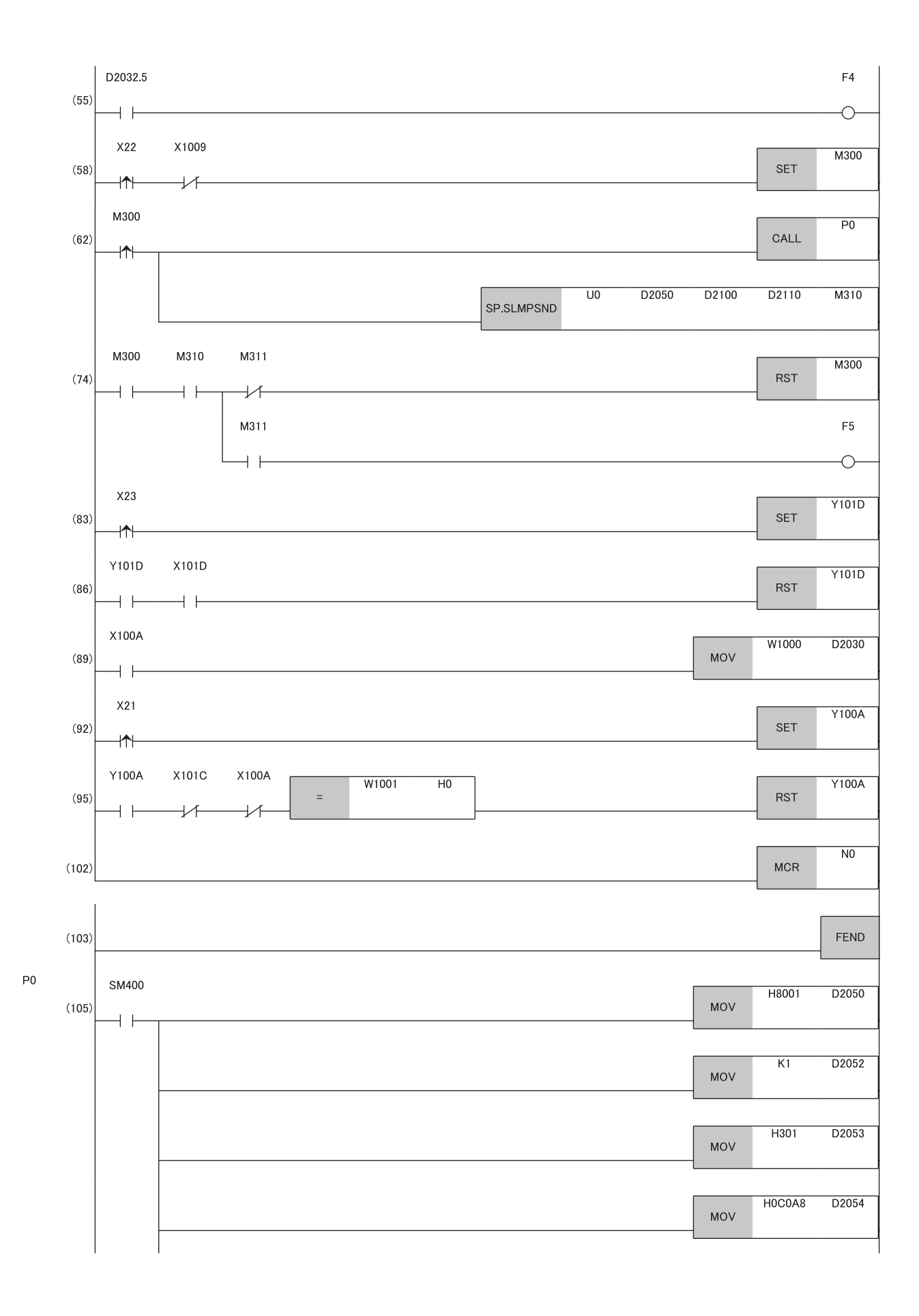

|       |  |     | H0B0B5 | D2055  |
|-------|--|-----|--------|--------|
|       |  | MOV |        |        |
|       |  | MOV | HO     | D2056  |
|       |  | MOV | H0FF   | D2057  |
|       |  | MOV | H3FF   | D2058  |
|       |  | MOV | HO     | D2059  |
|       |  | MOV | К5     | D2060  |
|       |  | MOV | K5     | D2061  |
|       |  | MOV | НОС    | D2100  |
|       |  |     | H14    | D2101  |
|       |  | MOV | H613   | D2102  |
|       |  | MOV |        | 02102  |
|       |  | MOV | HO     | D2103  |
|       |  | MOV | H600   | D2104  |
|       |  | MOV | HO     | D2105  |
|       |  | MOV | H10    | D2106  |
|       |  | MOV | HO     | D2107  |
| (145) |  |     |        | RET    |
| (146) |  |     |        |        |
|       |  |     |        | [END ] |

- (0) Cyclic transmission status of the slave station (station number 1) is checked.
- (4), (7) Initial data setting request is executed.
- (10) The digital operation value is read.
- (37) Input signal error flag and Warning output flag are detected.
- (42) The latest alarm code is read.
- (46), (49) Processing at warning occurrence
- (52), (55) Processing at input signal error occurrence
- (58), (62), (74) The maximum and minimum values are read.
- (83), (86) The maximum and minimum values are reset.
- (89) The latest error code is read.
- (92), (95) The latest error code and latest alarm code are cleared.
- (105) Data for executing the SLMPSND instruction is set.

# Program example for D/A Conversion

This section shows an example of the program for performing D/A conversion using the FA3-AT1T8X and FA3-AT1T8Y. The MELSEC iQ-R series CPU modules are used. (In this example, the FA3-AT1T8X is used as well as the FA3-AT1T8Y.) By turning on X29 (Initial data setting request) after parameter setting, the network interface module starts operation with the set parameters.

#### System configuration

For details, refer to the following.

#### Assignment of devices

For details, refer to the following.

#### Programming conditions

For details, refer to the following.

| Devices to be used |                                             |                                             |  |  |  |
|--------------------|---------------------------------------------|---------------------------------------------|--|--|--|
| Device             | Description                                 |                                             |  |  |  |
| X24                | Digital value write command                 | RX40C7 (X20 to X2F)                         |  |  |  |
| X25                | Batch analog output enable command          |                                             |  |  |  |
| X26                | Warning output clear command                |                                             |  |  |  |
| X27                | Error clear command                         |                                             |  |  |  |
| X29                | Initial data setting request                |                                             |  |  |  |
| X1049              | Initial data setting completion flag        | FA3-AT1T8Y (RX0 to RX3F)                    |  |  |  |
| X104A              | Error status flag                           |                                             |  |  |  |
| X104B              | Remote READY                                |                                             |  |  |  |
| X105E              | Warning output signal                       |                                             |  |  |  |
| Y1049              | Initial data setting request                | A3-AT1T8Y (RY0 to RY3F)                     |  |  |  |
| Y104A              | Error clear request flag                    |                                             |  |  |  |
| Y1050              | CH1 Output enable/disable flag              |                                             |  |  |  |
| Y1051              | CH2 Output enable/disable flag              |                                             |  |  |  |
| Y1052              | CH3 Output enable/disable flag              |                                             |  |  |  |
| Y1053              | CH4 Output enable/disable flag              |                                             |  |  |  |
| Y1056              | CH7 Output enable/disable flag              |                                             |  |  |  |
| Y1057              | CH8 Output enable/disable flag              |                                             |  |  |  |
| W1122              | CH1 Digital value                           | EA3-AT1T8Y (RWw0 to RWw1E)                  |  |  |  |
| W1123              | CH2 Digital value                           |                                             |  |  |  |
| W1124              | CH3 Digital value                           |                                             |  |  |  |
| W1125              | CH4 Digital value                           |                                             |  |  |  |
| W1128              | CH7 Digital value                           |                                             |  |  |  |
| W1129              |                                             |                                             |  |  |  |
| W1020              |                                             | EA3-AT1T8Y (RWr0 to RWr1E)                  |  |  |  |
| W1020              |                                             |                                             |  |  |  |
| W1021              | CH1 Set value check code                    |                                             |  |  |  |
| W1022              | CH2 Set value check code                    |                                             |  |  |  |
| W1024              | CH3 Set value check code                    |                                             |  |  |  |
| W1025              | CH4 Set value check code                    |                                             |  |  |  |
| W1028              | CH7 Set value check code                    |                                             |  |  |  |
| W1029              | CH8 Set value check code                    |                                             |  |  |  |
| W102A              | Warning output flag                         |                                             |  |  |  |
| D3002              | CH1 Device for storing digital value        |                                             |  |  |  |
| D3003              | CH2 Device for storing digital value        |                                             |  |  |  |
| D3004              | CH3 Device for storing digital value        |                                             |  |  |  |
| D3005              | CH4 Device for storing digital value        |                                             |  |  |  |
| D3008              | CH7 Device for storing digital value        |                                             |  |  |  |
| D3009              | CH8 Device for storing digital value        |                                             |  |  |  |
| D3100              | Device for storing the latest error code    |                                             |  |  |  |
| D3110              | Device for storing Warning output flag      |                                             |  |  |  |
| D3120              | Device for storing the latest alarm code    |                                             |  |  |  |
| D3130              | CH1 Device for storing set value check code |                                             |  |  |  |
| D3131              | CH2 Device for storing set value check code |                                             |  |  |  |
| D3132              | CH3 Device for storing set value check code |                                             |  |  |  |
| D3133              | CH4 Device for storing set value check code |                                             |  |  |  |
| D3136              | CH7 Device for storing set value check code | CH7 Device for storing set value check code |  |  |  |
| D3137              | CH8 Device for storing set value check code |                                             |  |  |  |
| F10                | CH2 Upper limit warning occurrence          |                                             |  |  |  |
| F11                | CH2 Lower limit warning occurrence          |                                             |  |  |  |
| SM400              | Always ON                                   |                                             |  |  |  |
| SM1536             | Cyclic transmission status                  |                                             |  |  |  |
|                    | i                                           |                                             |  |  |  |

| Device   | Description                                                    |
|----------|----------------------------------------------------------------|
| SD1536.1 | Cyclic transmission status of slave station (station number 2) |
| M1       | Communication ready flag                                       |
| N1       | Nesting                                                        |

#### Parameter setting

For details, refer to the following.

Page 226 Parameter setting

#### Program example

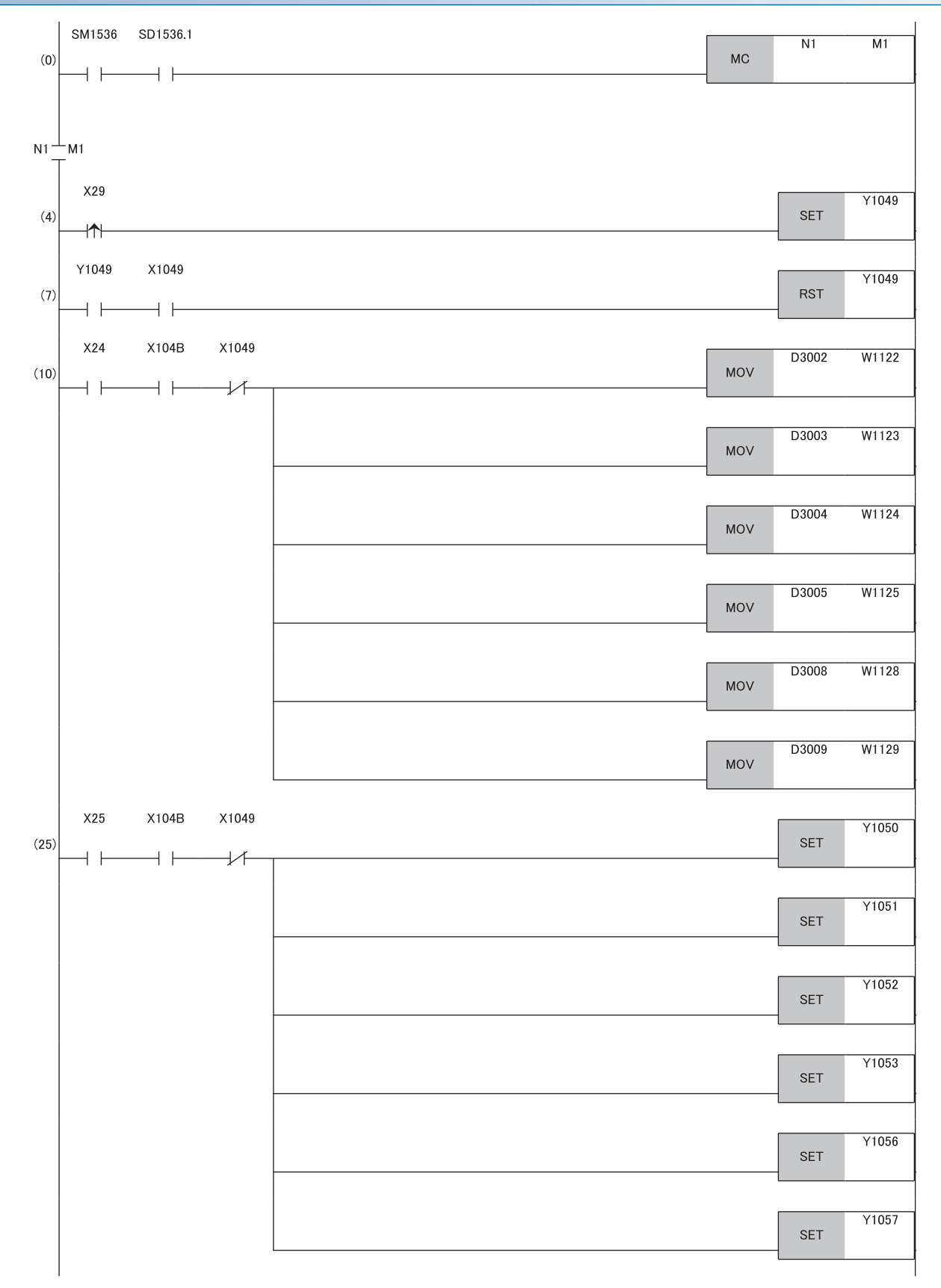

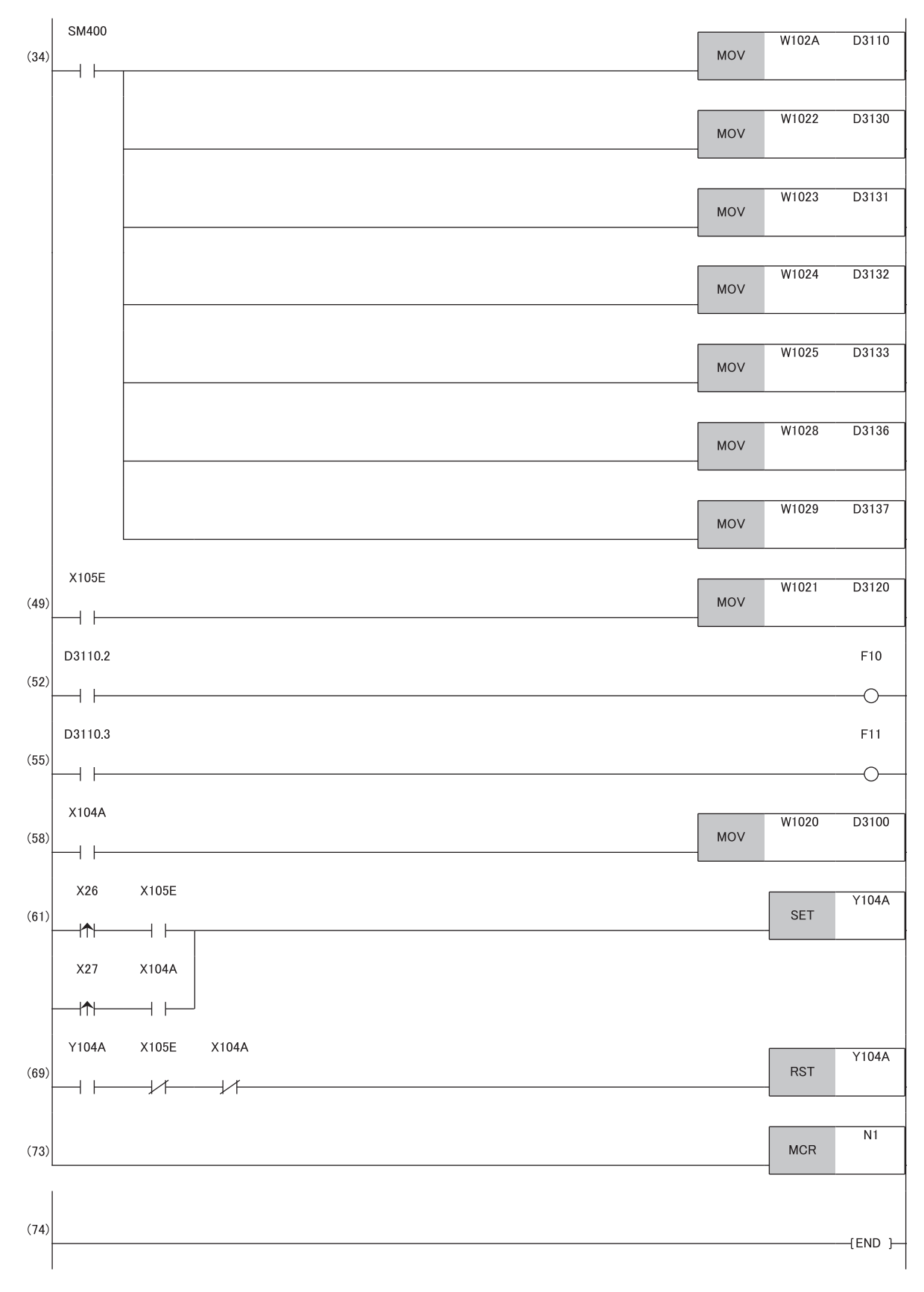

(0) Cyclic transmission status of the slave station (station number 2) is checked.

- (4), (7) Initial data setting request is executed.
- (10) A digital value is written.
- (25) The output of the D/A conversion value is allowed.
- (34) Warning output flag and Set value check code are detected.
- (49) The latest alarm code is read.
- (52), (55) The processing to be performed when a CH2 warning occurs is performed.
- (58) The latest error code is read.
- (61), (69) The latest error code and latest alarm code are cleared.